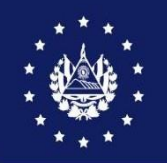

# GUIA DE USUARIO PARA ARIVU Y SU VINCULACIÓN A LA DUCA -D (VEHÍCULO USADO)

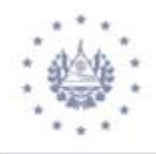

# INDICE

| COMO INGRESAR AL PORTAL DE SIDUNEA WORLD                                               |
|----------------------------------------------------------------------------------------|
| ΓIPOS DE ARIVUs4                                                                       |
| СÓMO CAPTURAR UN ARIVU6                                                                |
| AUTORIZACIÓN DE ARIVU8                                                                 |
| FINALIZACIÓN DE ARIVU                                                                  |
| MPRESIÓN DE ARIVU 12                                                                   |
| COMO ASOCIAR UN ARIVU DE REGIMEN DEFINITIVO A PAGO (01) UNA DUCA D (VEHICULO<br>USADO) |
| 22<br>CÓMO CREAR UNA PLANTILLA EN ASYARIVU                                             |
| NOTAS IMPORTANTES                                                                      |
| BUSCADORES DEL MÓDULO ASYARIVU25                                                       |

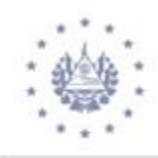

# **GUIA DE USUARIO PARA MÓDULO DE ASYARIVU**

El objetivo de la presente guía, es dar a conocer el nuevo módulo **de ASYARIVU** en el cual se realizará la captura de los ARIVU para la importación de vehículos usados; con el propósito de tener y aplicar un mayor control de estos dentro de los recintos aduaneros.

A continuación, se detallarán los pasos a seguir para la ejecución de este nuevo módulo:

**COMO INGRESAR AL PORTAL DE SIDUNEA WORLD** 

El primer paso es conectarse al portal de SIDUNEA WORLD en la URL siguiente:

https://siduneaworld.aduana.gob.sv

| Ministerio de Hacienda<br>Portal de Producción                                                                                                    | DGA                                                                                                    |
|----------------------------------------------------------------------------------------------------|----------------------------------------------------------------------------------------------------|
| * Home                                                                                                    |                                                                                                    |
| ASYCUDAWorld                                                                                                    | ASYCUDA World      Experiment      Eustonia Production      Experiment      Experiment |
| Customs Office Angulatů                                                                                                    | - Online Services                                                                                                    |
| 0000000000                                                                                                    | e Log in                                                                                                    |
| Latest News  SYCUDA PROGRAMME  Stategic Plan - 2011-2015  The ASYCUDA Programme provides technical assistance to Member States for managing the assistance of the Asycupation of the Asycupation of t |                                                                                                    |

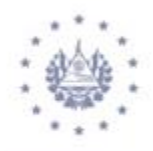

#### **TIPOS DE ARIVUs:**

El Módulo de ARIVU cuenta con los siguientes tipos:

- **01. Permiso para someter a Régimen Definitivo a Pago (01):** Este será utilizado para importación definitiva.
- **02. Permiso Temporal Importador Autorizado/Vehículo Usado (02):** Será utilizado para aquellos que estén autorizados ante la Dirección General de Aduanas como Importador de Vehículos Usados, a ellos se les otorga un permiso temporal de 90 días.
- **03. Permiso Temporal a Turista Extranjero (03):** Se aplica para las personas que ingresan al país como turistas y que vienen en su vehículo, a ellos se les otorga un permiso de 60 días.
- **04. Permiso Temporal Salvadoreño Residente en el Exterior (04):** Aplica para todas aquellas personas que vienen a El Salvador y que residen en el exterior, a ellos se les otorga un permiso de 60 días.
- **05.** Permiso Temporal Estudiante Salvadoreño Residente en el Exterior (05): Aplica para todos aquellos estudiantes salvadoreños que residen en el exterior, otorgándoles un permiso de 60 días.
- **06.Importación Temporal (6 meses) (06):** Aplica para todos aquellos medios de transporte y vehículos que ingresen a El Salvador; y estos sean autorizados por la Dirección General de Aduanas, otorgándoles un plazo de estadía de hasta 180 días, equivalente a 6 meses o lo que se defina en la autorización respectiva.
- **07. Régimen Especial Ayuda Humanitaria/ de acuerdo a Decreto Legislativo (07)** Aplica para casos especiales autorizados bajo un Decreto Legislativo, otorgándole como plazo el que indique dicho Decreto.

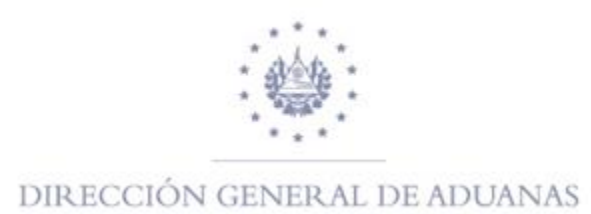

- **08. Permiso de Importación Temporal de Contenedores (08):** Aplica para el ingreso temporal de contenedores que estén autorizados como Transportista y Naviera, otorgándoles un plazo de 90 días.
- **09. Régimen de Importación Temporal de Remolques y Semirremolques (09)**: Aplica para el ingreso temporal de remolques y semirremolques que estén autorizados como Transportista y Naviera, otorgándoles un plazo de 90 días.
- **10. Permiso Especial para Reparación de Vehículo (10):** Aplica para todos aquellos vehículos que estando dentro del territorio salvadoreño hayan sufrido un desperfecto o daño en el vehículo y no puedan salir del territorio aduanero.

A continuación, se presenta muestra de la tabla de los Tipos de los Regímenes mencionados anteriormente

| AINU - Crear [maj | 1                                                  |                                                                                                    | 1    |
|-------------------|----------------------------------------------------|----------------------------------------------------------------------------------------------------|------|
| Archivo Editar Ve | er Ayuda                                           |                                                                                                    |      |
| SY ASY            | CUDA                                               |                                                                                                    | W 3. |
| Autorización p    | para la Imp                                        | portación de Vehículos Usados                                                                                                    |      |
| Coloradore Dia    |                                                    |                                                                                                    |      |
| Seleccione Reg    | imen de An                                         | Rivo-                                                                                                    |      |
|                   |                                                    |                                                                                                    |      |
| Tipo de régimen:  |                                                    |                                                                                                    |      |
|                   |                                                    |                                                                                                    |      |
|                   | 01                                                 | PERMISO PARA SOMETER A REGIMEN DEFINITIVO A PAGO                                                                                                    |      |
|                   | 01<br>02                                           | PERMISO PARA SOMETER A REGIMEN DEFINITIVO A PAGO                                                                                                    |      |
|                   | 01<br>02<br>03                                     | PERMISO PARA SOMETER A REGIMEN DEFINITIVO A PAGO<br>PERMISO TEMPORAL IMPORTADOR AUTORIZADO/ VEHICULOS USADO<br>PERMISO TEMPORAL A TURISTA EXTRANJERO                                                                                                    |      |
| Salir             | 01<br>02<br>03<br>04                               | PERMISO PARA SOMETER A REGIMEN DEFINITIVO A PAGO<br>PERMISO TEMPORAL IMPORTADOR AUTORIZADO/ VEHICULOS USADO<br>PERMISO TEMPORAL A TURISTA EXTRANJERO<br>PERMISO TEMPORAL SALVADOREÑO RESIDENTE EN EL EXTERIOR                                                                                                    |      |
| Salir             | 01<br>02<br>03<br>04<br>05                         | PERMISO PARA SOMETER A REGIMEN DEFINITIVO A PAGO<br>PERMISO TEMPORAL IMPORTADOR AUTORIZADO/ VEHICULOS USADO<br>PERMISO TEMPORAL A TURISTA EXTRANJERO<br>PERMISO TEMPORAL SALVADOREÑO RESIDENTE EN EL EXTERIOR<br>PERMISO TEMPORAL ESTUDIANTE SALVADOREÑO RESIDENTE EN EL.                                                                                                    |      |
| Salir             | 01<br>02<br>03<br>04<br>05<br>06                   | PERMISO PARA SOMETER A REGIMEN DEFINITIVO A PAGO<br>PERMISO TEMPORAL IMPORTADOR AUTORIZADO/ VEHICULOS USADO<br>PERMISO TEMPORAL A TURISTA EXTRANJERO<br>PERMISO TEMPORAL SALVADOREÑO RESIDENTE EN EL EXTERIOR<br>PERMISO TEMPORAL ESTUDIANTE SALVADOREÑO RESIDENTE EN EL<br>REGIMEN DE IMPORTACION TEMPORAL (6 MESES)                                                                 |      |
| Salir             | 01<br>02<br>03<br>04<br>05<br>06<br>07             | PERMISO PARA SOMETER A REGIMEN DEFINITIVO A PAGO<br>PERMISO TEMPORAL INPORTADOR AUTORIZADO/ VEHICULOS USADO<br>PERMISO TEMPORAL A TURISTA EXTRANJERO<br>PERMISO TEMPORAL SALVADOREÑO RESIDENTE EN EL EXTERIOR<br>PERMISO TEMPORAL ESTUDIANTE SALVADOREÑO RESIDENTE EN EL.<br>REGIMEN DE IMPORTACION TEMPORAL (6 MESES)<br>REGIMEN ESPECIAL AYUDA HUMANITARIA / DE ACUERDO A DEC. LEG. |      |
| Salir             | 01<br>02<br>03<br>04<br>05<br>06<br>07<br>08       | PERMISO PARA SOMETER A REGIMEN DEFINITIVO A PAGO                                                                                                    |      |
| Salir             | 01<br>02<br>03<br>04<br>05<br>06<br>07<br>08<br>09 | PERMISO PARA SOMETER A REGIMEN DEFINITIVO A PAGO                                                                                                    |      |

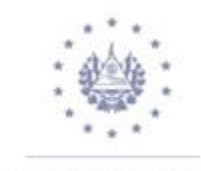

#### CÓMO CAPTURAR UN ARIVU

Para capturar un ARIVU busque en la **biblioteca de Documentos** la carpeta "ARIVU", luego proceda a dar clic derecho sobre ésta, habilitará los buscadores y seleccione la opción CREAR

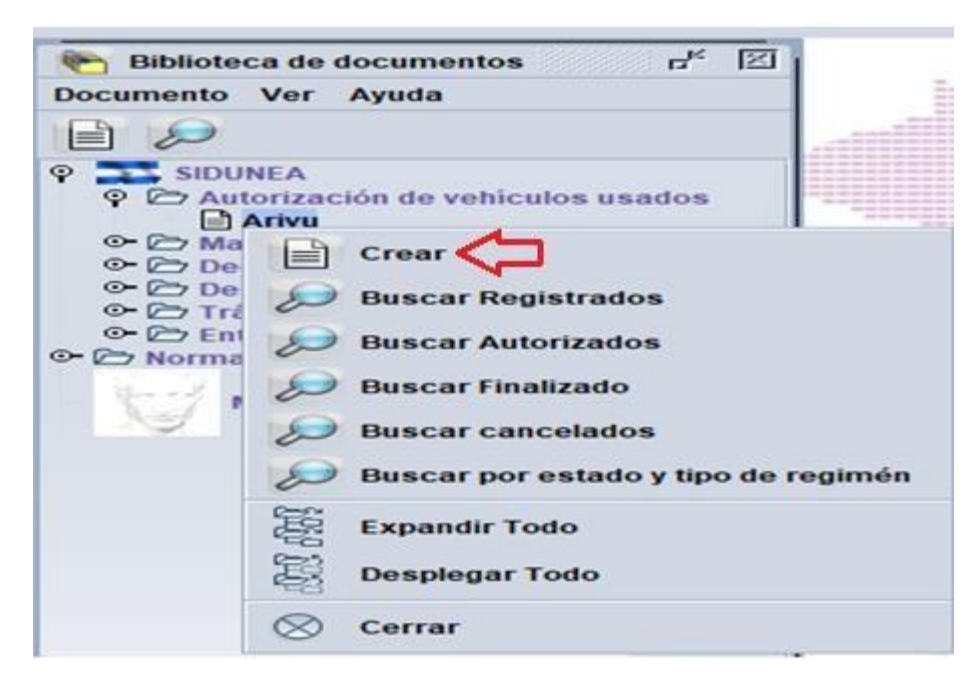

Una vez elija la opción arriba detallada, se habilitará el campo donde seleccionara el tipo de Régimen a utilizar, tal y como se muestra en la imagen abajo detallada:

| thivo Editar Ve         | er Ayuda                                          |                                                                                                    |                                                                                                    |                                                                                             |   |      |      |
|-------------------------|---------------------------------------------------|----------------------------------------------------------------------------------------------------|----------------------------------------------------------------------------------------------------|---------------------------------------------------------------------------------------------|---|------|------|
| ASY ASY                 | CUDA                                              |                                                                                                    | -                                                                                                    |                                                                                             |   |      |      |
| Autorización r          | para la Imp                                       | ortación de Vehículos U                                                                                                    | Isados                                                                                                    |                                                                                             |   |      |      |
|                         |                                                   |                                                                                                    |                                                                                                    |                                                                                             |   |      |      |
| eleccione Rég           | imen de AR                                        | VU                                                                                                    |                                                                                                    |                                                                                             |   | <br> | <br> |
|                         |                                                   |                                                                                                    |                                                                                                    |                                                                                             |   |      |      |
|                         |                                                   |                                                                                                    |                                                                                                    |                                                                                             |   |      |      |
|                         |                                                   |                                                                                                    |                                                                                                    |                                                                                             |   |      |      |
| ipo de régimen:         | 2                                                 |                                                                                                    |                                                                                                    |                                                                                             | - |      |      |
| po de régimen:          | 01                                                | PERMISO PARA SOMETER A                                                                                                    | A REGIMEN DEFINITIVO A PA                                                                                                    | IGO                                                                                         | - |      |      |
| po de régimen:          | 01<br>02                                          | PERMISO PARA SOMETER A<br>PERMISO TEMPORAL IMPO                                                                                                    | A REGIMEN DEFINITIVO A PA                                                                                                    | NGO<br>CULOS USADO                                                                          |   |      |      |
| po de régimen:          | 01<br>02<br>03                                    | PERMISO PARA SOMETER A<br>PERMISO TEMPORAL IMPO<br>PERMISO TEMPORAL A TUR                                                                                                    | A REGIMEN DEFINITIVO A PA<br>RTADOR AUTORIZADO/ VEHK<br>RISTA EXTRANJERO                                                                                                    | NGO<br>CULOS USADO                                                                          |   |      |      |
| po de régimen:<br>Salir | 01<br>02<br>03<br>04                              | PERMISO PARA SOMETER A<br>PERMISO TEMPORAL IMPO<br>PERMISO TEMPORAL A TUR<br>PERMISO TEMPORAL SALV                                                                                                    | A REGIMEN DEFINITIVO A PA<br>RTADOR AUTORIZADO/ VEHK<br>USTA EXTRANJERO<br>ADOREÑO RESIDENTE EN EL                                                                                                    | NGO<br>CULOS USADO<br>L EXTERIOR                                                            |   |      |      |
| po de régimen:<br>Salir | 01<br>02<br>03<br>04<br>05                        | PERMISO PARA SOMETER A<br>PERMISO TEMPORAL INPO<br>PERMISO TEMPORAL A TUR<br>PERMISO TEMPORAL ESTUI<br>PERMISO TEMPORAL ESTUI                                                                             | A REGIMEN DEFINITIVO A PA<br>RIJADOR AUTORIZADO/ VEHK<br>ISTA EXITRANJERO<br>ADOREÑO RESIDENTE EN EL<br>DIANTE SALVADOREÑO RESI                                                                                                    | NGO<br>CULOS USADO<br>L EXTERIOR<br>IDENTE EN EL.                                           |   |      |      |
| po de régimen:<br>Salir | 01<br>02<br>03<br>04<br>05<br>06                  | PERMISO PARA SOMETER A<br>PERMISO TEMPORAL IMPO<br>PERMISO TEMPORAL SATUR<br>PERMISO TEMPORAL SATU<br>REGIMEN DE IMPORTACION                                                                              | A REGIMEN DEFINITIVO A PA<br>RTADOR AUTORIZADO/ VEHK<br>RISTA EXTRANJERO<br>ADOREÑO RESIDENTE EN EL<br>DIANTE SALVADOREÑO RESI<br>TEMPORAL (6 MESES)                                                                                       | NGO<br>CULOS USADO<br>L EXTERIOR<br>IDENTE EN EL.                                           |   |      |      |
| po de règimen:<br>Salir | 01<br>02<br>03<br>04<br>05<br>06<br>07            | PERMISO PARA SOMETER A<br>PERMISO TEMPORAL IMPO<br>PERMISO TEMPORAL A TUR<br>PERMISO TEMPORAL SALV<br>PERMISO TEMPORAL ESTU<br>REGIMEN DE IMPORTACION<br>REGIMEN DE SPECIAL AYUDA                         | A REGIMEN DEFINITIVO A PA<br>RITADOR AUTORIZADOV VEHK<br>RISTA EXTRANJERO<br>ADOREÑO RESIDENTE EN EL<br>DIANTE SALVADOREÑO RESI<br>I TEMPORAL (5 MESES)<br>A HUMANITARIA / DE ACUERD                                                       | NGO<br>CULOS USADO<br>L EXTERIOR<br>IDENTE EN EL.<br>XO A DEC. LEG.                         |   |      |      |
| po de règimen:<br>Salir | ♥<br>01<br>02<br>03<br>04<br>05<br>06<br>07<br>08 | PERMISO PARA SOMETER A<br>PERMISO TEMPORAL INPO<br>PERMISO TEMPORAL SALV<br>PERMISO TEMPORAL SALV<br>PERMISO TEMPORAL SALV<br>REGIMEN DE IMPORTACION<br>REGIMEN DE IMPORTACION                            | A REGIMEN DEFINITIVO A PA<br>IRTADOR AUTORIZADO/ VEHK<br>IISTA EXITRANJERO<br>ADOREÑO RESIDENTE EN EL<br>DIANTE SALVADOREÑO RESI<br>I TEMPORAL (6 MESES)<br>A HUMANITARIA / DE CONTENEDO                                                   | IGO<br>CULOS USADO<br>LEXTERIOR<br>IDENTE EN EL.<br>DO A DEC. LEG.<br>DRES                  | ] |      |      |
| po de régimen:<br>Salir |                                                   | PERMISO PARA SOMETER A<br>PERMISO TEMPORAL INPO<br>PERMISO TEMPORAL A TUR<br>PERMISO TEMPORAL ASLV<br>PERMISO TEMPORAL ESTU<br>REGIMEN DE IMPORTACION<br>REGIMEN DE IMPORTACION<br>REGIMEN DE IMPORTACION | A REGIMEN DEFINITIVO A PA<br>RITADOR AUTORIZADO/ VEHK<br>ISTA EXITRANJERO<br>ADOREÑO RESIDENTE EN EL<br>DUARTE SALVADOREÑO RESI<br>I TEMPORAL (5 MESES)<br>A HUMANITARIA / DE ACUERO<br>I TEMPORAL DE CONTENEDO<br>I TEMPORAL DE REMOLQUES | IGO<br>CULOS USADO<br>L EXTERIOR<br>IDENTE EN EL.<br>DO A DEC. LEG.<br>DRES<br>S Y SEMIRRE. | - |      |      |

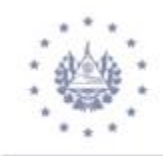

Luego de haber seleccionado el régimen dar clic en el icono de <sup>Siguiente</sup>; posteriormente habilitará el formulario para ser debidamente llenado, adicionará cualquiera de los documentos con códigos **016 (Autorización para el régimen de Import. De Vehículos), 022 (Declaración Única Centroamericana- DUCA T Interno DMTI), 023 (Declaración Única Centroamericana- DUCA T), 240 (Tarjeta de Circulación CA 4), 270 (Oficio PNC),** entre otros, en el campo de "Documentos" que presenta (documento escaneado). Cuando haya completado la información del ARIVU,

para poder realizar la verificación del documento le da clic en el icono y luego en el icono del cheque realizar el registro de dicho ARIVU; al realizar esta validación generará el No. De Registro de ARIVU. (Ver imagen abajo detallada),

| Autorización par       | ra la Importa   | ción de Vehículos    | Usados               |           |              |                 |             |               |                  |
|------------------------|-----------------|----------------------|----------------------|-----------|--------------|-----------------|-------------|---------------|------------------|
| Informacion Gener      | ral             |                      |                      |           |              |                 |             |               | 03. No. Registro |
| 01. Fecha Ingreso      | 11/11/2019      | -                    | 02. Aduana Autorizad | cion      | 01 TERRES    | TRE SAN BARTOLO |             |               | 1024             |
| 04. Tipo de Regimen    | 01 PERMIS       | O PARA SOMETER A REG | MEN DEFINITIVO A PAG | <b>60</b> |              | 10. Dias Per    | 1           | _             |                  |
| OF Newber/D Casial     |                 |                      |                      |           | 071          | 50902951012     |             | 7. December 1 |                  |
| 05. Nombre/R. Social   | povibio ebenies | ON VIDES             | 06                   | 5. MIT    | 1071         | 30303031012     |             | n. Fasapoi    |                  |
| 08. Cod. Auxiliar      | 021             |                      | 09. E                | -Mail     |              |                 | 1           | 0. Telefono   |                  |
| Transacción completa   | da              |                      |                      |           | ×            |                 |             |               |                  |
| Crear                  | Completado. N   | o. Registro= 1024    |                      |           |              |                 |             |               |                  |
| 2                      |                 |                      | <b></b>              |           | a 🗸 🚽        | 0.00            | -           |               |                  |
| Doc. que presenta      |                 |                      |                      |           |              |                 |             |               |                  |
|                        | 1               |                      |                      |           |              |                 |             |               | <b>王</b> 🗉 💽     |
| Code                   | •               |                      | File name            |           |              | Refere          | nce         |               | Status           |
| 022                    |                 | NPE 1-170 LICA 16052 | 2019.pdf             |           | 2            | 6102019         |             | ────          | 100 %            |
|                        |                 |                      |                      |           |              |                 |             |               |                  |
| J                      |                 |                      |                      |           |              |                 |             |               |                  |
| Descripcion de Vel     | hiculo———       |                      |                      |           |              |                 |             |               |                  |
| 16. País Origen        | US Estados U    | Inidos               | 17. Chasis Grabado   |           | WDB658975581 | 5247            | 18. VIN     |               | WDB6589755815248 |
| 19. Num. Motor         | DB4549844       |                      | 20. Año              |           | 2019         |                 | 21. Marca   |               | NISSAN           |
| 22. Linea y Estilo     | SENTRA          |                      | 23. Clase            | 01        | AUTOMOVIL    |                 | 24. Color   |               | AZUL             |
| 25. Tipo Combustible   | GASOLINA        |                      | 26. Tipo Capacidad   |           | ASIENTOS     |                 | 27. Capació | lad           | 5                |
| 28. Num. Cilindros     |                 | 2                    | 29. Cilindrada(c.c)  |           |              | 1000            | 30. Peso(kg | 1)            | 1,000.00         |
| 31. No. Puertas        | 5               |                      | 32. No. Placa/Conten | edor      |              |                 | 33. Pais/Es | tado Placa    | US               |
| 34. Condicion Vehiculo | DAÑADO          |                      | 35. Ubicación Volant | e         | IZQUIERDA    |                 | 36.Fecha Pi | roducción     | 01/01/2015       |
| 37. Modelo             | 6589            |                      | 38. Tipo de Cama     |           | NO APLICA    |                 | 39. Tipo de | Ingreso       | RODANDO          |
| 40. Uso Vehiculo       | CIRCULACION     |                      | 41. Categoria Especi | al        |              |                 |             |               |                  |
| 42. Observaciones      |                 |                      |                      |           |              |                 |             |               |                  |
| Conductores Autoriz    |                 |                      |                      |           |              |                 |             |               |                  |
|                        | ,               |                      |                      |           |              |                 |             |               |                  |

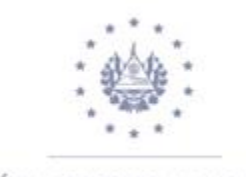

#### **AUTORIZACIÓN DE ARIVU**

Para poder realizar la AUTORIZACION DEL ARIVU en la biblioteca de documentos y selecciona la carpeta del ARIVU dar clic derecho y seleccionar la opción **Buscar Registrados** (ver imagen abajo detallada).

Es importante tomar en cuenta que al realizar el clic derecho sobre dicho buscador habilitará la tabla de criterios, la cual le permitirá colocar los datos que considere necesarios para poder encontrar el ARIVU que desee, luego dar clic sobre el icono de la lupa i zal y como se muestra en las siguientes imágenes.

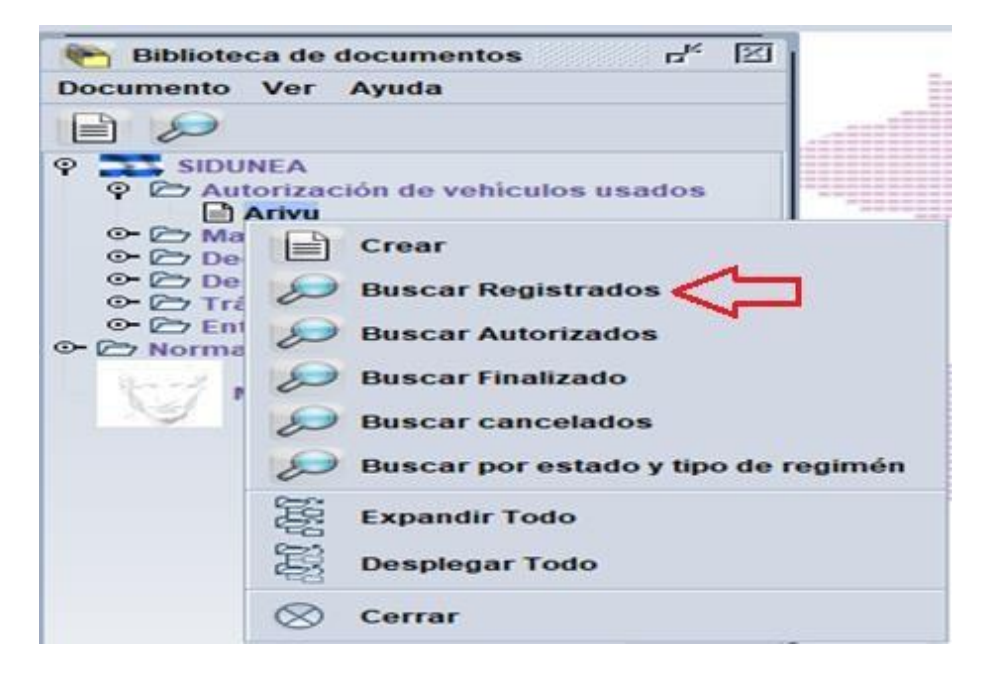

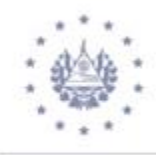

| 🔎 Arivu: Registered 🖉                                                                                              |            |          |          |  |  |  |  |  |  |  |  |
|----------------------------------------------------------------------------------------------------|------------|----------|----------|--|--|--|--|--|--|--|--|
| Por favor introduzca los datos para los criterios de selección, y proceda a buscar el documento especificado Arivu |            |          |          |  |  |  |  |  |  |  |  |
| Nombre                                                                                                    | criterio   | valor #1 | valor #2 |  |  |  |  |  |  |  |  |
| Año Autorizacion                                                                                                   | es igual a | 2020     |          |  |  |  |  |  |  |  |  |
| Cod. Aduana                                                                                                    | es igual a | 01       |          |  |  |  |  |  |  |  |  |
| Número de ARIVU                                                                                                    | es igual a | 1170     |          |  |  |  |  |  |  |  |  |
| Fecha de Registro                                                                                                  | todo       |          |          |  |  |  |  |  |  |  |  |
| Cod. Importador                                                                                                    | todo       |          |          |  |  |  |  |  |  |  |  |
| NIT                                                                                                    | todo       |          |          |  |  |  |  |  |  |  |  |
| Tipo de Regimen                                                                                                    | todo       |          |          |  |  |  |  |  |  |  |  |
| E-Mail                                                                                                    | todo       |          |          |  |  |  |  |  |  |  |  |
| No. Pasaporte                                                                                                    | todo       |          |          |  |  |  |  |  |  |  |  |
| Num. Motor                                                                                                    | todo       |          |          |  |  |  |  |  |  |  |  |
| Num. Placa/Contenedor                                                                                              | todo       |          |          |  |  |  |  |  |  |  |  |
| 😨 🗟 😫 🔹 🕞 😒                                                                                                    |            |          |          |  |  |  |  |  |  |  |  |

Cuando haya identificado el ARIVU de clic derecho sobre el para poder realizar la autorización, este genera un cuadro que le indica "Autorizar Completado"

| 😥 Arivu: Registered    |                     |                             |                               |       |                      |      |                  |                |        | c <sup>K</sup> 🗵 |
|------------------------|---------------------|-----------------------------|-------------------------------|-------|----------------------|------|------------------|----------------|--------|------------------|
| Un documento. enco     | ontrados! Por favor | seleccione un documento y u | una operación desde el menú k | ocal  |                      |      |                  |                |        |                  |
| ARIVU Date Entry Custo | Customs Name        | Name Consignee Countr       | Type Regime                   | Day I | mport                | Taxe | Engraved chassis | VIN<br>17V2264 | Year   | Brand            |
|                        | ERRESTRE SAN        | Ver                         | PPRINT PARA SUMETE.           | 1 1   | 52                   | 0    | 12/23048/90413   | 12/2304.       | . 2014 | NICOMN           |
| 0 💽 🚍 🛎                |                     | Modificar Adi               | ministrador                   |       |                      |      |                  |                | 🗑 🗙    |                  |
|                        |                     | 🗸 Autorizar                 | $\triangleleft$               | _     | _                    |      |                  |                |        |                  |
| A there                |                     | Trazabilidad                |                               | -11   | hite 4<br>Bibliogram | e    |                  |                | 1.000  |                  |

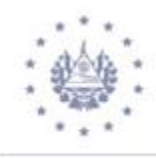

| Ar                                                                                               | 🔎 Arivu: Registered 🛛 🖉 |         |                      |                |        |              |        |     |        |      |                  |           |        |        |
|--------------------------------------------------------------------------------------------------|-------------------------|---------|----------------------|----------------|--------|--------------|--------|-----|--------|------|------------------|-----------|--------|--------|
| Un documento. encontrados! Por favor seleccione un documento y una operación desde el menú local |                         |         |                      |                |        |              |        |     |        |      |                  |           |        |        |
| ARIVU                                                                                            | Date Entry              | Custo   | Customs Name         | Name Consignee | Countr | Type Re      | gime   | Day | Import | Taxe | Engraved chassis | VIN       | Year   | Brand  |
| 1170                                                                                             | 27/02/20                | 01      | TERRESTRE SAN        | PABLO MARTIN   | US     | PERMISO PARA | SOMETE | 1   | 152    | 0    | 1ZX23649798415   | . 1ZX2364 | . 2014 | NISSAN |
| Transacció                                                                                       | ón completad            |         |                      |                |        |              |        |     |        |      |                  |           |        |        |
|                                                                                                  | Autoriz                 | ar Comp | letado. No. Registro | = 1170         |        |              |        |     |        |      |                  |           |        |        |
|                                                                                                  |                         |         |                      |                |        |              |        |     |        |      |                  |           |        |        |
| 0                                                                                                | 8                       |         |                      |                | 1      |              |        |     |        |      |                  |           |        |        |

## **FINALIZACIÓN DE ARIVU**

Para finalizar el ARIVU realice la búsqueda de éste por medio del buscador **Buscar Autorizados**, una vez identificado el registro, de clic derecho en **Finalizar sin DM** y generará un cuadro que le indica **"Finalizar sin DM"** (ver imágenes abajo detalladas)

Esta opción solamente aplica en el "**Permiso para someter a Régimen Definitivo** a **Pago**"

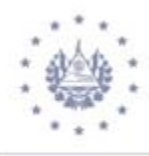

| Bibliotec              | a de documentos 🗗 🖾                  |
|------------------------|--------------------------------------|
| Documento              | ver Ayuda                            |
|                        |                                      |
|                        | IEA<br>prización de vehiculos usados |
| O- C Ma<br>O- D Dec    | Crear                                |
| O- C- Des<br>O- C- Trá | Discar Registrados                   |
| C- C Ent               | Discar Autorizados                   |
| 10-7 N                 | Discar Finalizado                    |
|                        | Buscar cancelados                    |
|                        | Buscar por estado y tipo de regimén  |
|                        | Expandir Todo                        |
|                        | 該 Desplegar Todo                     |
|                        | ⊗ Cerrar                             |

| 0     | Un documento, en | contrados! Por | avor seleccione un documer     | nto y una | operación desde el menú loca | d    |         |      |      |                  |         |            |
|-------|------------------|----------------|--------------------------------|-----------|------------------------------|------|---------|------|------|------------------|---------|------------|
| ARIVU | Date Entry Custo | Customs Na     | me Name Consignee Co           | untr Tel  |                              | Day. | Import. | Taxe | Warr | Engraved chassis | VIN     | Year Brand |
| 1170  | 27/02/2001       | TERRESTRE S    | AN PARLOMARTIN US              |           | PERMISO PARA SOMETE          | 1    | 152     | 0    |      | 1ZX23649798415   | 1ZX236. | 2014 NISS. |
|       |                  |                | Ver<br>Modificar Administrador |           |                              |      |         |      |      |                  |         |            |
|       |                  | 8              | Finalizar sin DM               |           |                              |      |         |      |      |                  |         |            |

| A                 | Arivu: Authoria | zed       |                       |                           |       |                           |     |         |        |        |                  |        | r <sub>k</sub> X |
|-------------------|-----------------|-----------|-----------------------|---------------------------|-------|---------------------------|-----|---------|--------|--------|------------------|--------|------------------|
| $\bigcirc$        | Un docun        | nento, er | icontrados! Por favor | seleccione un documento y | una o | peración desde el menú lo | cal |         |        |        |                  |        |                  |
| ARIVU .           | Date Entry      | Custo     | . Customs Name        | Name Consignee Countr     | . Tel | . Type Regime             | Da  | Import. | . Taxe | . Warr | Engraved chassis | VIN    | Year Brand       |
| 1170              | 27/02/20        | 01        | TERRESTRE SAN         | . PABLO MARTIN US         |       | PERMISO PARA SOMETE       | 1   | 152     | 0      |        | 1ZX23649798415   | 1ZX236 | . 2014 NISS      |
| <b>T</b> ransacci | ión completad   | da        |                       |                           |       | ×                         |     |         |        |        |                  |        |                  |
|                   | Finaliz         | ar sin Di | M Completado. No. R   | egistro= 1170             |       |                           |     |         |        |        |                  |        |                  |
| 0                 |                 |           |                       | Į                         | •     | 16 V                      |     |         |        |        |                  |        |                  |

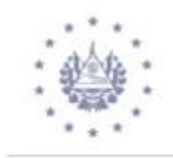

#### **IMPRESIÓN DE ARIVU**

Un ARIVU se puede imprimir de la siguiente manera: Tomaremos como ejemplo ARIVU en Estado de Finalizado en la biblioteca de documentos, dar clic derecho y habilitará la tabla de criterios de búsqueda, ingrese los criterios que considere necesarios para obtener el ARIVU deseado. Ver imágenes abajo detalladas

| 🛛 🞾 Arivu: Finalize                                                                                                   | 😥 Arivu: Finalized whitout DUA 🗗 🗹 |          |          |  |  |  |  |  |  |  |  |  |
|----------------------------------------------------------------------------------------------------|------------------------------------|----------|----------|--|--|--|--|--|--|--|--|--|
| Por favor introduzca los datos para los criterios de selección, y proceda a<br>buscar el documento especificado Arivu |                                    |          |          |  |  |  |  |  |  |  |  |  |
| Nombre                                                                                                    | criterio                           | valor #1 | valor #2 |  |  |  |  |  |  |  |  |  |
| Año Autorizacion                                                                                                    | es igual a                         | 2020     |          |  |  |  |  |  |  |  |  |  |
| Cod. Aduana                                                                                                    | todo                               |          |          |  |  |  |  |  |  |  |  |  |
| Número de ARIVU                                                                                                    | es igual a                         | 1170     |          |  |  |  |  |  |  |  |  |  |
| Fecha de Registro                                                                                                    | todo                               |          |          |  |  |  |  |  |  |  |  |  |
| Cod. Importador                                                                                                    | todo                               |          |          |  |  |  |  |  |  |  |  |  |
| NIT                                                                                                    | todo                               |          |          |  |  |  |  |  |  |  |  |  |
| Tipo de Regimen                                                                                                    | todo                               |          |          |  |  |  |  |  |  |  |  |  |
| Telefono                                                                                                    | todo                               |          |          |  |  |  |  |  |  |  |  |  |
| E-Mail                                                                                                    | todo                               |          |          |  |  |  |  |  |  |  |  |  |
| No. Pasaporte                                                                                                    | todo                               |          |          |  |  |  |  |  |  |  |  |  |
| Num. Motor                                                                                                    | todo                               |          |          |  |  |  |  |  |  |  |  |  |
| Num. Placa/Conten                                                                                                    | todo                               |          |          |  |  |  |  |  |  |  |  |  |
| 0 🗷 📥 (                                                                                                    | ÷                                  |          |          |  |  |  |  |  |  |  |  |  |

| 0     | Un docun   | nento, en | contrados! Por favor | seleccione un docu | mento y | una oj | peración desde el menú loca | 1    |        |      |      |                  |        |      |       |
|-------|------------|-----------|----------------------|--------------------|---------|--------|-----------------------------|------|--------|------|------|------------------|--------|------|-------|
| ARIVU | Date Entry | Custo.    | Customs Name         | Name Consignee     | Countr  | Tel    | Type Regime                 | Day. | Import | Taxe | Warr | Engraved chassis | VIN    | Year | Brand |
| 1170  | 27/02/20   | 01        | TERRESTRE SAN_       | PABLO MARTIN       | US      |        | PERMISO PARA SOMETE         | 1    | 152    | 0    |      | 1ZX23649798415   | 1ZX236 | 2014 | NISS  |

Una vez identificado el ARIVU que desea imprimir, dar clic derecho en la opción "**Ver**", como lo muestra imagen arriba detallada.

Luego el sistema habilita el ARIVU, de clic en el icono de la impresora y en el icono del cheque para enviar a imprimir, posteriormente muestra formato de ARIVU en PDF para su respectiva impresión. Ver imágenes abajo detallada

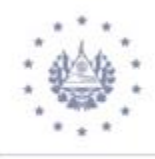

|                                                                 | CUDA                                         |                                                           |                       |                              |                          |
|-----------------------------------------------------------------|----------------------------------------------|-----------------------------------------------------------|-----------------------|------------------------------|--------------------------|
| Autorización pa<br>Informacion Gene<br>01. Fecha Ingreso        | ra la Importación de Ve<br>ral<br>27/02/2020 | ehículos Usados<br>02. Aduana Autorizacion 01             | TERRESTRE SAN BARTOLO |                              | 03. No. Registro<br>1170 |
| 04. Tipo de Regimen<br>05. Nombre/R. Social<br>08. Cod Auxiliar | 01 PERMISO PARA SOME<br>PABLO MARTINEZ       | ETER A REGIMEN DEFINITIVO A PAGO<br>06. NIT<br>09. E.Mail | 06172810570014        | Declaracion<br>07. Pasaporte |                          |
| Transacción completad                                           | a ado de Impresion                           | X                                                         | 0.00                  |                              |                          |
| Imprimiendo                                                     | AKIVU                                        | Ľ≻ ×                                                      |                       |                              |                          |

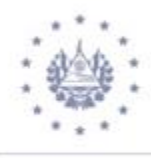

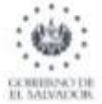

| TEL STEL |
|----------|
|          |
| 1.54     |
|          |

## DIRECCIÓN GENERAL DE ADUANAS EL SALVADOR

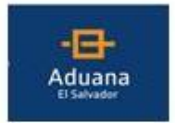

#### REPUBLICA DE EL SALVADOR C.A. MINISTERIO DE HACIENDA

AUTORIZACION PARA EL REGIMEN DE IMPORTACION DE VEHICULO USADOS

| _Informacion General                                                                                                    |                                                                                                    |                                                                                                    |                                                                                      |                               |                                                            | used at the speed |                  |                     | Los No Benister |
|----------------------------------------------------------------------------------------------------|----------------------------------------------------------------------------------------------------|----------------------------------------------------------------------------------------------------|--------------------------------------------------------------------------------------|-------------------------------|------------------------------------------------------------|-------------------|------------------|---------------------|-----------------|
| 01, Fecha Ingreso                                                                                                    | 27/02/2020                                                                                              |                                                                                                    | 02. Aduan                                                                            |                               | 01                                                         | TERRESTRE         | SAN BARTOL       | 0                   | 1170            |
| 04 Tino de Regimen                                                                                                    | PERMISO PAR                                                                                             |                                                                                                    | MEN DEFINITIVO A I                                                                   | 2400                          |                                                            |                   |                  |                     | 01778           |
| 05. Nombre/R. Social                                                                                                    | PABLO MARTIN                                                                                            | JEZ                                                                                                    | 05. NIT                                                                              |                               | 0617                                                       | 2810570014        | 07. No. I        | Pasaporta           |                 |
| 08. Codigo de Auxillar                                                                                                    | 152                                                                                                    |                                                                                                    | 09. E-Mall                                                                           |                               |                                                            |                   |                  | 10. Telefono        |                 |
| 11. Dirección                                                                                                    | 1000                                                                                                    |                                                                                                    |                                                                                      |                               |                                                            |                   |                  |                     |                 |
|                                                                                                    |                                                                                                    |                                                                                                    |                                                                                      |                               |                                                            |                   |                  |                     |                 |
| _Valor en Aduana                                                                                                    | -                                                                                                    |                                                                                                    |                                                                                      | -                             | Documento                                                  | e que presen      | ta               |                     |                 |
| 12. FOB Libros(US\$)                                                                                                    | .00                                                                                                    | 13. FOB Facturae                                                                                            |                                                                                      | .00                           | Codigo: 270                                                |                   | Referencia:      | 1                   |                 |
| 14. Impuestos a                                                                                                    | 0.0                                                                                                    | 15. Forma de                                                                                                |                                                                                      | 0.0                           | Codigo:                                                    |                   | Referencia:      |                     |                 |
|                                                                                                    |                                                                                                    |                                                                                                    |                                                                                      |                               | Codigo:                                                    |                   | Referencia:      |                     |                 |
| _Descripcion de Vehic                                                                                                    | :ulo                                                                                                    |                                                                                                    |                                                                                      | -                             | 1                                                          |                   |                  |                     |                 |
| 16. Pais de Procedencia (                                                                                                    | IS Estados Unidos                                                                                       |                                                                                                    | 17. Chasis Grabado                                                                   | 1Z)                           | 236497984154                                               | 87 18.            | VIN              | 1ZX236497984        | 15487           |
| 18. No. Motor 454                                                                                                    | 96                                                                                                    |                                                                                                    | 20. Año                                                                              | 201                           | 40                                                         | 21.               | Maroa            | NISSAN              |                 |
| 22. Linea y Estilo RC                                                                                                    | UGUE                                                                                                    |                                                                                                    | 25. Cisse                                                                            | AU                            | TOMOVIL                                                    | 24.               | Color            | GRIS                |                 |
| 26. Tipo Combustible GA                                                                                                    | SOLINA                                                                                                  |                                                                                                    | 28. Tipo de Capacidas                                                                | ASI                           | ENTOS                                                      | 27.               | Capaoldad        | 5                   |                 |
| 28. No. Cliindros 2                                                                                                    |                                                                                                    |                                                                                                    | 29. Cilindrada(o.o)                                                                  | 3                             |                                                            | 20.               | Peso(kg)         | 1000.0              |                 |
| 01. No. Puertas 5                                                                                                    |                                                                                                    |                                                                                                    | 52. No. Place Contene                                                                | dor                           |                                                            |                   | Palc/Estado Piao |                     |                 |
| 34. Condicion Vehiculo                                                                                                    | AÑADO                                                                                                   |                                                                                                    | 54. Ubicación Volante                                                                | IZO                           | UIERDA                                                     | 28.5              | echs Produceló   | 01/01/2011          |                 |
| 17. Modelo 236                                                                                                    | 54                                                                                                    |                                                                                                    | SS. Tipo de Cama                                                                     | NO                            | APLICA                                                     | 39.               | Tipo de Ingreso  | RODANDO             |                 |
| 40. Uso Vehiculo                                                                                                    |                                                                                                    |                                                                                                    | 41. Categoria Especia                                                                | 0                             |                                                            |                   |                  |                     |                 |
| 42. Observaciones                                                                                                    |                                                                                                    |                                                                                                    |                                                                                      |                               |                                                            |                   |                  |                     |                 |
| _Otros Conductores A                                                                                                    | Autorizados                                                                                             |                                                                                                    |                                                                                      | _                             |                                                            |                   |                  |                     |                 |
| Deciaro bajo juramento qu<br>acumo la recponsabilidad<br>venolmiento de este permi<br>articulo 3 literal '7' de la L<br>Reservado por Adua | e la información cont<br>correspondiente. De<br>los, se considerará co<br>ey Especial para Bano<br>fila | enida en el presente do<br>lo sallr del país o poner<br>nducts constitutiva de s<br>ionar infracciones Adus | oumento es expresion t<br>bajo control aduanero<br>ana intracción aduanero<br>aneras | lei de i<br>el vehi<br>tribut | a verdad por io q<br>ouic antes del<br>aria, tipificada en | ue<br>el          | Nombre y Fi      | irma del Deolarante | ,               |
| 43. Permiso                                                                                                    |                                                                                                    |                                                                                                    |                                                                                      |                               |                                                            |                   |                  |                     |                 |
| Dias de Permiso 1                                                                                                    | Dias Fecha de                                                                                           | Autorización 27/02/                                                                                         | 2020 Fed                                                                             | ha Fin                        | alización 27/02                                            | 2/2020            | Fecha            | vencimiento 2       | 8/02/2020       |
| No                                                                                                    | ombre, firma y selic                                                                                    | del Funcionario                                                                                             |                                                                                      |                               |                                                            | Nomb              | re, firma y selk | o del Funcionari    | 0               |
|                                                                                                    | AUTORIZACIO                                                                                             | DN DE                                                                                                    |                                                                                      |                               |                                                            |                   |                  | ZACION              |                 |

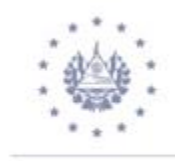

## COMO ASOCIAR UN ARIVU DE REGIMEN DEFINITIVO A PAGO (01) UNA DUCA D (VEHICULO USADO)

Dentro de la biblioteca de documentos adjuntos, módulo de declaración de Mercancías, seleccionar Nuevo, modelo IM4 y régimen 4000-000; en casilla 21 de la DUCA D (Vehículo Usado) colocará el número del ARIVU, la modalidad a utilizar es 7 u 8 en la casilla 28 de la DUCA D, en la casilla 31 colocará el número de VIN asociado al ARIVU (Todas mayúsculas y sin espacios) y Categoría en la casilla 44, según DACG 008/2013

|                            |                                                                                                    |                                   |        | 1 D                | ECLA            | RACION                                                          | 01                           |                                    |                  |                                |                    |
|----------------------------|----------------------------------------------------------------------------------------------------|-----------------------------------|--------|--------------------|-----------------|-----------------------------------------------------------------|------------------------------|------------------------------------|------------------|--------------------------------|--------------------|
|                            | 2. Exportador Num.                                                                                            |                                   |        | IM                 | 4               |                                                                 | TERRE STR                    | E SAN BART                         | rolo             |                                |                    |
|                            | IAA<br>999-CORPORATE<br>TWO WESTBROOK CORPORATE CENTER                                                        | :                                 |        | 3 Página<br>1      | is 4            | 4 Lista                                                         | Referencia<br><br>Manifiesto | en Aduana                          |                  |                                |                    |
|                            | WESTCHESTER, IL 60154                                                                                         |                                   |        | 5 Items            | •               | 5 Núm. Bulto<br>1.0                                             | 00 2020                      | rencia<br>27                       | 0220200          | 05                             |                    |
|                            | 8 Consignatario Num. 06172                                                                                    | 2810570014                        |        | 9 Respo            | onsab           | le financier                                                    | o Num.                       |                                    | -                |                                |                    |
|                            | PABLO ANTONIO MARTINEZ SANTIAGO<br>BUOLEVARD MERLIOT Y CALLE L-2, SINN<br>UMER, ZONA INDUTRIAL DE CIUDAD MERL | L                                 |        |                    |                 |                                                                 |                              |                                    |                  |                                |                    |
|                            | AD                                                                                                    |                                   |        | Ultimo p<br>US     | aís<br>con      | 11 País de                                                      | etr 12 Tota<br>país          | l de costos                        | 1,26             | 56.26                          | 3 Tasas            |
|                            | 14 Declarante Num. 152<br>CASTRO RUANO, ALVARO ABEL                                                           |                                   |        | 15 País<br>Estado  | de Ex<br>s Unic | portación<br>los                                                |                              | 15 Cód. paí<br>a j <mark>US</mark> | s exp.<br>b      | 17 Cód.<br>a   <mark>SV</mark> | país destino       |
|                            | URBANIZACION Y CALLE AL ESTADIO 2N<br>N.8, SAN SALVADOR.                                                      |                                   |        |                    |                 | 16 País de Origen 17 País destino<br>Estados Unidos El Salvador |                              |                                    |                  |                                |                    |
|                            | 18 Registro transportista, medios de transpor<br>SIN PLACAS                                                   | te 19<br>US                       | 9 EQP  | 20 Incoterm<br>FOB |                 |                                                                 |                              |                                    |                  |                                |                    |
|                            | 21 Registro y nacionalidad del medio de transp<br>1170                                                        | porte a la frontera               | IS     | 22 Divis<br>USD    | aym             | onto total fa                                                   | actura<br>2,018.00           | 23 Tasa de                         | Camb.<br>1.00    | 24 Natu                        | raleza<br>transac. |
|                            | 25 Mod. de transp<br>3 a bordo 26 Mod. trans int 27 Lug<br>Transpor SVSA                                      | ar de descarga<br>AL SAN SALVADOR |        | 28 Dato<br>Modalic | s Fina<br>Iad   |                                                                 | Código Bar<br>7 TELE         | DESPACHO                           | VEHÍCU           | LOSUS                          | ADOS               |
|                            | 29 Aduana de Entrada 30 Loca<br>01 TERRESTRE SAN BARTOL 0101                                                  | alización del Almacén             |        | DECLA<br>000       | RACI            | on por pa                                                       | GAR 000                      |                                    |                  |                                |                    |
| 31 Bultos<br>y descrip-    | Marcas y número<br>Marcas y núm. 1ZX23649798415487 <                                                          | <u>;</u>                          |        |                    | 32 Ite<br>1     | m 33 Po<br>Nu., 870                                             | sición arance<br>32379       | laria<br>000                       |                  |                                |                    |
| cion de<br>mercan-<br>cías | de embalajes PK<br>Núm. y nat. <u>1.000</u> VN<br>vehícule                                                    |                                   |        |                    |                 | 34 Có<br>ai_US                                                  | d. País Orig.<br>b           | 35 Peso Bi                         | uto (kg)<br>1,96 | 3<br>58.00                     | 6 Acuerdo          |
|                            | Equipo No(s)                                                                                                  |                                   |        |                    |                 | 37 Re<br>4000                                                   | gimen<br>000                 | 38 Peso Ne                         | to (kg):<br>1,96 | 38 <b>.00</b>                  | 9 Cuota            |
|                            | Los demás                                                                                                    |                                   |        |                    |                 | 40 Do                                                           | cumento Trai                 | nsporte / Do                       | c. Anteri        | or                             | S/L                |
| 14 Inf. Ad.                | Desc. Comercial VEHICULO                                                                                      |                                   | Cant.  |                    |                 | 41 Cu<br>15                                                     | antía                        | 42 \<br>1.000                      | /alor FOB        | 3/Item<br>2,018.0              | 43 M.V.<br>0 cód   |
|                            |                                                                                                    | 2.20 0.                           | ounti- |                    |                 |                                                                 |                              |                                    |                  |                                |                    |

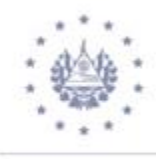

|                         |                                                                                                    | 1 DECL                                                                                                    | ARACION                | A) ADUANA DE DESTINO<br>01                            |  |  |  |  |
|-------------------------|----------------------------------------------------------------------------------------------------|----------------------------------------------------------------------------------------------------|------------------------|-------------------------------------------------------|--|--|--|--|
| · · · · · · · ·         | 2. Exportador Num.                                                                                                    | IM 4                                                                                                    |                        | TERRESTRE SAN BARTOLO                                 |  |  |  |  |
|                         | IAA<br>999-CORPORATE<br>TWO WE STBROOK CORPORATE CENTER                                                                                                    | 3 Páginas<br>1 1                                                                                                    | 4 Lista                | Referencia en Aduana<br>4 90 27/02/2020<br>Manifiesto |  |  |  |  |
|                         | WESICHESIER, IL 60154                                                                                                    | 5 Items<br>1                                                                                                    | 6 Núm. Bultos<br>1.000 | 7 Referencia<br>2020 27022020005                      |  |  |  |  |
|                         | 8 Consignatario Num. 06172810570014                                                                                                    | 9 Responsa                                                                                                    | ble financiero         | Num.                                                  |  |  |  |  |
|                         | PABLO ANTONIO MARTINEZ SANTIAGO Transacción completada                                                                                                    |                                                                                                    |                        | ×                                                     |  |  |  |  |
|                         | BUOLEVARD MERLIOT Y CALLE L-2, SIN<br>UMER, ZONA INDUTRIAL DE CIUDAD MEI<br>IOT, "ANTGO CUSCATLAN, LA LIBERT<br>AD<br>Registro de adu:<br>Ref. liquidación | Registrar y validar terminado.<br>Ref. de declarante 2020 152 27022020005<br>Registro de aduana 4 90 27/02/2020<br>Ref. liquidación L 95 27/02/2020 |                        |                                                       |  |  |  |  |
|                         | 14 Declarante Num. 152<br>CASTRO RUANO, ALVARO ABEL<br>URBANIZACION Y CALLE AL ESTADIO 21<br>N.8, SAN SALVADOR. Imprimir DM documen                        | tos adjuntos                                                                                                    |                        |                                                       |  |  |  |  |
|                         | 18 Registro transportista, medios de transp<br>SIN PLACAS                                                                                                  |                                                                                                    |                        |                                                       |  |  |  |  |
|                         | 21 Registro y nacionalidad del medio de tran<br>1170 Imprimir DM - Anexo                                                                                   |                                                                                                    |                        |                                                       |  |  |  |  |
|                         | 25 Mod. de transp 26 Mod. trans int 27 Lu<br>3 a bordo Transpor SV: e-mail a:                                                                              |                                                                                                    |                        |                                                       |  |  |  |  |
|                         | 29 Aduana de Entrada     30 Lc       01     TERRESTRE SAN BARTOL     010                                                                                   |                                                                                                    |                        |                                                       |  |  |  |  |
| 31 Bultos<br>y descrip- | Marcas y número<br>Marcas y núm. 1ZX23649798415487                                                                                                    |                                                                                                    | 1 NU. 87032            | 1379  000                                             |  |  |  |  |

Para poder imprimir la DUCA D (Vehículo Usado) con el buscador de DUCA Pagadas seleccionará Ver, donde habilitará el formulario y seleccionará el icono de la 🔤 que dice Imprimir Documento Único Centroamericano

| Buscar: DUCA          | A pagadas                                    |                                                   | r <sub>k</sub> X                  |
|-----------------------|----------------------------------------------|---------------------------------------------------|-----------------------------------|
| Por favor<br>buscar e | introduzca los datos<br>I documento especifi | para los criterios de se<br>cado Declaración de m | lección, y proceda a<br>ercancías |
| Nombre                | criterio                                     | valor #1                                          | valor #2                          |
| Oficina de Aduana     | es igual a                                   | 01                                                | -                                 |
| Serial reg.           | igual                                        | 4                                                 |                                   |
| Reg. No.              | igual                                        | 90                                                |                                   |
| Fecha recibo          | todo                                         |                                                   |                                   |
| Fecha reg.            | igual                                        | 27/02/2020                                        |                                   |
| Ref. Dec. o CIEX      | todo                                         |                                                   |                                   |
| Tipo de modelo        | todo                                         |                                                   |                                   |
| Exportador            | todo                                         |                                                   |                                   |
| Consignatario         | todo                                         |                                                   |                                   |
| Monto total facturado | todo                                         |                                                   |                                   |
| Total derechos & i    | todo                                         |                                                   |                                   |
| Color                 | todo                                         |                                                   |                                   |
| A ser pagado          | todo                                         |                                                   | -                                 |
| 0 🕱 📥 (               | ÷                                            |                                                   |                                   |

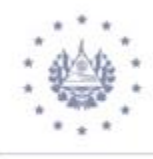

| 😥 Buscar: DUCA pagadas                                                                                                    |                                                                           | P                                                                                                    | ř 🗹           |
|----------------------------------------------------------------------------------------------------|---------------------------------------------------------------------------|----------------------------------------------------------------------------------------------------|---------------|
| Un documento. encontrados! Por favor selec                                                                                                    | ccione un documento y un                                                  | a operación desde el menú local                                                                                                    |               |
| Año 7 Decl., Ref. No. S., Re., Fecha reg. F<br>2020 01 152 27022020005 4 00 270220 2<br>Q Ver                                                                                                    | echa recibo Ti R It<br>7/02/2020 IM 4 1                                   | Consignatario Total fact Total der S. No Fecha de II A se<br>0617281057 2,018.00 1,761.92 L 95 27/02/2020 17/6                                                                                                    | er pa<br>1.92 |
|                                                                                                    |                                                                           | ) 📥 🔎 🕨 🔞                                                                                                    |               |
| ASYCUDA                                                                                                    |                                                                           |                                                                                                    |               |
| 2. Exportador Num<br>PRUEBAS                                                                                                    |                                                                           | A) ADUANA DE DESTINO<br>1 DECLARACION 01<br>IM 4 TERRE STRE SAN BARTOLO<br>8 Páginas 4 Lista 4 Lista 4 1587 11/11/2019<br>5 Items 6 Núm. Bultos 7 Referencia<br>2019 11112019                                               |               |
| 8 Consignatario       Num. 0617         PABLO ANTONIO MARTINEZ SANTIAGO       BUOLEVARD MERLIOT Y CALLE L-2, SINI         UMER, ZONA INDUTRIAL DE CIUDAD MERLIOT, "ANTGO CUSCATLAN, LA LIBERT       AD         14 Declarante       OEA       Num. 024         CORNEJO PALOMARES, PEDRO ADOLFO       CORNEJO PALOMARES, PEDRO ADOLFO | 72810570014 Transacción o<br>N<br>RL IIIIIIIIIIIIIIIIIIIIIIIIIIIIIIIIIIII | Imprimir Resultados<br>Imir Documento Unico Centro Americano                                                                                                    | ×             |
| 25 AVE. NORTE, EDIFICIO COLONIAL, N<br>° 1158, 2DA PLANTA, L-4, SAN SALVAD<br>18 Registro transportista, medios de transporti-                                                                                                    | orte 19  <br>SV /                                                         | 16 Pais de Origen     17 Pais destino       Estados Unidos     El Salvador       QP     20 Incoterm       CIF                                                                                                    |               |
| 21 Registro y nacionalidad del medio de trans         1024         25 Mod. de transp         26 Mod. trans int         3         a bordo         Transpor                                                                                                    | aporte a la frontera<br>gar de descarga<br>BT SAN BARTOLO                 | 22 Divisa y monto total factura     23 Tasa de Camb.     24 Naturalez       USD     4,500.00     1.00     tra       28 Datos Financieros     Código Banco     00       Modalidad     7     TELEDE SPACHO VEHÍCULI OS USADOS | a<br>nsac.    |
| 29 Aduana de Entrada 30 Loc<br>01 TERRESTRE SAN BARTOL 010'                                                                                                    | calización del Almacén<br>1                                               | DECLARACION POR PAGAR<br>000 000                                                                                                    |               |

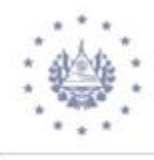

|                                                        | 4.1 No. Identificación                                                                                                    | 4.2 Tij                                                                                                    | po Identificación                                                                                                    |                                                                                                    |                                                                                                    |                                                                                                    | 3                                                                                                    | identificación i                                                                                                    | de la declar                                                                                                    | ación                                                                                                    |                                                                                                    |                                                                                                    |  |  |
|--------------------------------------------------------|----------------------------------------------------------------------------------------------------|----------------------------------------------------------------------------------------------------|----------------------------------------------------------------------------------------------------|----------------------------------------------------------------------------------------------------|----------------------------------------------------------------------------------------------------|----------------------------------------------------------------------------------------------------|----------------------------------------------------------------------------------------------------|----------------------------------------------------------------------------------------------------|----------------------------------------------------------------------------------------------------|----------------------------------------------------------------------------------------------------|----------------------------------------------------------------------------------------------------|----------------------------------------------------------------------------------------------------|--|--|
| ā s                                                    | A 4 Minutes and a second                                                                                                    | 4.3 Pa                                                                                                    | lis Emisión                                                                                                    |                                                                                                    |                                                                                                    | 1 No Game<br>referencia                                                                                                    | antico o                                                                                                    | 2 No de                                                                                                    | DUCA                                                                                                    | 3 Fech                                                                                                    | a de aceptación                                                                                                    | 10.45                                                                                                    |  |  |
| thorts work                                            | 4.5 Domicilio fiscal                                                                                                    | TWO WES                                                                                                    | ORATE<br>TEROOK CORPORA                                                                                                    | TE CENTER                                                                                                    |                                                                                                    | 7 Aduana r                                                                                                    | ngistro/b                                                                                                    | nicio trianito                                                                                                    | <u>~</u>                                                                                                    | 8 Actua                                                                                                    | ina saikta                                                                                                    | CONTURN.                                                                                                    |  |  |
| a c                                                    | 5.1 No Identificación                                                                                                    | WESTCHE<br>5.2 Tu                                                                                                    | oster, IL 60164                                                                                                    | ARE                                                                                                    |                                                                                                    | OT TEMPERT                                                                                                    | THE SAN I                                                                                                    | BARTOLO                                                                                                    |                                                                                                    | OUTERS                                                                                                    | RESTRE BAN BARTOO                                                                                                    | RE BAY BARTOLO                                                                                                    |  |  |
|                                                        | 06172810570014                                                                                                    | 5.3 Pa                                                                                                    | la Emisión                                                                                                    | BV.                                                                                                    |                                                                                                    | 9 Aduana i                                                                                                    | ngress                                                                                                    |                                                                                                    |                                                                                                    | 10 Adu                                                                                                    | uana destino                                                                                                    |                                                                                                    |  |  |
| d al                                                   | 5.4 Nombre o razón social                                                                                                    | PABLO                                                                                                    | ANTONIO MARTINE                                                                                                    | Z SANTIAGO                                                                                                    | 454                                                                                                    | OF TEMPERAT                                                                                                    | THE BAN I                                                                                                    | BARTOLO                                                                                                    |                                                                                                    | 01 1290                                                                                                    | NESTRE SAN BARTOL                                                                                                    | 0                                                                                                    |  |  |
| e la                                                   | 5.5 Domicilio fiscal                                                                                                    | UMER                                                                                                    | ZONA INDUTRIAL D                                                                                                    | E CIUCAD MI                                                                                                    | Ere.                                                                                                    | 11 Regime                                                                                                    | n aduan                                                                                                    | ero 12 Modalida                                                                                                    | di)<br>Nancasara san                                                                                                    |                                                                                                    | 13 Class                                                                                                    | 14 Fecha<br>Vencimiento                                                                                                    |  |  |
|                                                        | 6.1 Cédigo                                                                                                    | 11.2                                                                                                    |                                                                                                    |                                                                                                    |                                                                                                    | 01 - Importac                                                                                                    | aon Definit                                                                                                    | USADOS                                                                                                    | CHO VEHICU.                                                                                                    | 08                                                                                                    |                                                                                                    |                                                                                                    |  |  |
| line in                                                | 6.2 No Identificación<br>6.3 Nombre o razón social                                                                                                    | CASTR                                                                                                    | O RUNNO, ALVARO                                                                                                    | ABEL                                                                                                    |                                                                                                    | 15 Pain pro                                                                                                    | cedenci                                                                                                    | a                                                                                                    |                                                                                                    | 16 Pair                                                                                                    | e exportación                                                                                                    |                                                                                                    |  |  |
| ă                                                      | 6.4 Domicilio fiscal                                                                                                    | URBAN<br>N.R. DA                                                                                                    | IIZACION Y CALLE A<br>IN BALVADOR                                                                                                    | L ESTADIO 2                                                                                                    | 74                                                                                                    | 17 Pain de                                                                                                    | stico                                                                                                    |                                                                                                    |                                                                                                    | 18 Dec                                                                                                    | nine criteri                                                                                                    | a franca                                                                                                    |  |  |
| 킍                                                      | 19.1 Código                                                                                                    |                                                                                                    |                                                                                                    | 20 Mod                                                                                                    | io transporte                                                                                                    | BV - El Balva                                                                                                    | dor                                                                                                    |                                                                                                    |                                                                                                    |                                                                                                    |                                                                                                    |                                                                                                    |  |  |
| Iarspots                                               | 19.2 Nombre                                                                                                    |                                                                                                    |                                                                                                    | B - TERM                                                                                                    | estre.                                                                                                    | 21 Lugar d                                                                                                    | e embare                                                                                                    | dne                                                                                                    |                                                                                                    | 22 Lug                                                                                                    | ar desembarque                                                                                                    |                                                                                                    |  |  |
| -                                                      | 23.1 No klentificación                                                                                                    | 23.2 N                                                                                                    | lo licendia de conc                                                                                                    | luck                                                                                                    | 24.1 Identifica<br>unidad de tra                                                                                                    | ación de la<br>naporte                                                                                                    | 24.2 Pa                                                                                                    | itu registro                                                                                                    | 24.3 Marca                                                                                                    |                                                                                                    | 24.4 Cha                                                                                                    | oin .                                                                                                    |  |  |
| ago.                                                   | 23.4 Nombres y Apelikkos                                                                                                    | 23.3 P                                                                                                    | als expedición                                                                                                    |                                                                                                    | 24,5 Identifica                                                                                                    | ación del remoi                                                                                                    | que o se                                                                                                    | minemolique                                                                                                    | 24.6<br>sers                                                                                                    | Cantidad d                                                                                                    | fe unidades de carg<br>)                                                                                                    | a (remolques o                                                                                                    |  |  |
| Cond                                                   |                                                                                                    |                                                                                                    |                                                                                                    |                                                                                                    | 24.7 Numero<br>de seguridad<br>marchamos)                                                                                                    | de dispositivo<br>(precintos o                                                                                                    | 24.8 E                                                                                                    | Equipamiento                                                                                                    | 24.9 Tamañ<br>equiparnien                                                                                                    | o deli<br>to                                                                                                    | 24.10 Tipo de carga                                                                                                    | <ul> <li>24.11 Numero(s)<br/>identificación de<br/>contenecior (es)</li> </ul>                                                                                                    |  |  |
|                                                        |                                                                                                    |                                                                                                    |                                                                                                    |                                                                                                    |                                                                                                    |                                                                                                    |                                                                                                    | 16                                                                                                    | 45 P                                                                                                    | 63                                                                                                    | 8                                                                                                    | Ver Anexo                                                                                                    |  |  |
|                                                        | 25 Valor de transacción 28                                                                                                    |                                                                                                    |                                                                                                    |                                                                                                    | -                                                                                                    |                                                                                                    |                                                                                                    |                                                                                                    |                                                                                                    |                                                                                                    |                                                                                                    |                                                                                                    |  |  |
|                                                        | 11                                                                                                    | 6 Gastos de<br>anaporte                                                                                                    | 27 Gastos i<br>seguro                                                                                                    | 10 28                                                                                                    | Otros gastos                                                                                                    | 32 Peso Br                                                                                                    | uto totai                                                                                                    | 33 Peso Neto Ix                                                                                                    | 44 STID                                                                                                    | o tributo                                                                                                    | Liquidación Gen<br>34,2 Total Mauto                                                                                                    | eral<br>34.3 Modalidad pag                                                                                                    |  |  |
|                                                        | 90<br>2,018.00                                                                                                    | 5 Gastos de<br>anaporte<br>1                                                                                                    | 27 Glastios i<br>seguro                                                                                                    | 61.20                                                                                                    | Otros gastos                                                                                                    | 32 Paso Br                                                                                                    | isto total<br>1.944.00                                                                                                    | 33 Peso Neto Ix                                                                                                    | tal<br>D/N 34.1 Tip                                                                                                    | e tributo                                                                                                    | Liquidación Gen<br>34.2 Total tributo                                                                                                    | eral<br>34.3 Modalidad pag                                                                                                    |  |  |
|                                                        | th<br>2.018.00<br>29 Valor en aduana 30<br>Total                                                                                                    | 5 Gastos de<br>anaporte<br>1<br>3 Incoterm                                                                                                    | 27 Gastos i<br>seguro<br>195.00                                                                                                    | te 28<br>61.29<br>Tasa de ci                                                                                                    | Otros gastos<br>20.<br>ambio                                                                                                    | 32 Peso Br                                                                                                    | lato total<br>1,948.00                                                                                                    | 33 Peso Neto k                                                                                                    | BIN DAI                                                                                                    | e tributa                                                                                                    | Liquidación Gen<br>34.2 Total tributo<br>um 2<br>050.0                                                                                                    | eral<br>34.3 Modalidad pag<br>2 EPECT                                                                                                    |  |  |
| Totzies                                                | 10 Zota.co<br>29 Valor en aduana<br>Total<br>3,294 20                                                                                                    | 5 Gastos de<br>anaporte<br>1<br>9 Incotarm                                                                                                    | 27 Gastos (<br>seguro<br>195.co<br>210<br>908                                                                                                    | ie 28<br>51.25<br>Tasa de G                                                                                                    | Otros gastos<br>201                                                                                                    | 32 Peso Br                                                                                                    | uto total<br>Unico                                                                                                    | 33 Peso Neto Ir                                                                                                    | SIN 34.1 Tip<br>DAI<br>WA<br>VTS                                                                                                    | e tributo                                                                                                    | Liquidación Gen<br>34.2 Total trituto<br>965.0<br>10.8                                                                                                    | eral<br>34.3 Modaidad pag<br>2 EPEC<br>3 EPEC<br>1 EPEC                                                                                                    |  |  |
| ores Totales                                           | 90 Valor en aduana 30<br>Total 3,294.25                                                                                                    | 5 Gastos de<br>anaporte<br>1<br>9 Incotarm                                                                                                    | 27 Gastos i<br>seguro<br>195.00<br>POB                                                                                                    | te 28<br>51.29<br>I Tasa de G                                                                                                    | Otros gastos<br>29.<br>ambio                                                                                                    | 32 Peso Br                                                                                                    | uto total<br>Lonico                                                                                                    | 33 Peso Neto Ix                                                                                                    | Aul<br>BIN<br>DAL<br>WA<br>VTS<br>ITS                                                                                                    | e fributo                                                                                                    | Liquidación Gen<br>34.2 Total Intento<br>965.2<br>965.0<br>15.8<br>2.0                                                                                                    | eral<br>34.3 Modalidad pag<br>7 EPECT<br>0 EPECT<br>1 EPECT<br>7 EPECT<br>7 EPECT                                                                                                    |  |  |
| Valores Totales                                        | 99<br>2,016.00<br>29 Valor en aduana<br>Total<br>3,294.28                                                                                                    | 6 Gastos de<br>anaporte<br>t<br>0 Incotarm                                                                                                    | 27 Gastos r<br>seguro<br>nut.co<br>21<br>nos                                                                                                    | te 28<br>5129<br>Tasa de ci                                                                                                    | Otros gastos<br>20.1<br>ambio                                                                                                    | 32 Peso Br                                                                                                    | ulo total<br>Lonico                                                                                                    | 33 Peso Neto Ix                                                                                                    | al 34.5 Tip<br>DAI<br>IVA<br>VTS<br>ITS<br>APM                                                                                                    | e tributo                                                                                                    | Liquidación Gen<br>34.2 Total travia<br>965.0<br>15.8<br>2.0<br>170.7                                                                                                    | eral<br>34.3 Modaidad pag<br>7 EPECT<br>8 EPECT<br>8 EPECT<br>7 EPECT<br>8 EPECT<br>8 EPECT                                                                                                    |  |  |
| Valores Totales                                        | 99<br>2,016,00<br>29 Vator en aduana<br>Total<br>3,294.29                                                                                                    | 5 Gastos de<br>anaporte<br>1<br>3 Incotarm                                                                                                    | 27 Gastos /<br>reguro<br>tist.co<br>21<br>ros                                                                                                    | te 28<br>51.29<br>Tasa de c                                                                                                    | Otros gastos<br>20.<br>ambio                                                                                                    | 32 Pasa Br                                                                                                    | uto total<br>Loncoc                                                                                                    | 33 Peso Neto Ir                                                                                                    | BIN DAL TIP                                                                                                    | e tributo                                                                                                    | Liquidación Gen<br>34.2 Total tributo<br>066.2<br>066.0<br>10.8<br>2.6<br>770.7<br>12.8<br>0.0                                                                                                    | eral<br>34.3 Modeidad pag<br>2 EPECT<br>2 EPECT<br>2 EPECT<br>3 EPECT<br>4 EPECT<br>4 EPECT<br>4 EPECT                                                                                                    |  |  |
| Valores Totales                                        | 20 Valor en aduana<br>Total<br>3,284.29                                                                                                    | 6 Gastos de<br>anaporte<br>1<br>3 Incoterm                                                                                                    | 27 Gastos i<br>soguro<br>196.00<br>208<br>2708                                                                                                    | te 28<br>51.20<br>Tasa de G                                                                                                    | Otros gastos<br>20 i<br>ambio                                                                                                    | 32 Pasa Br                                                                                                    | uto total<br>1.948.00                                                                                                    | 33 Peso Neto Id                                                                                                    | Auri<br>SIN<br>DAL<br>IDAL<br>IVA<br>VTS<br>ITS<br>APM<br>AV<br>OPM<br>34.4 Tot                                                                                                    | e fribubo                                                                                                    | Liquidación Gen<br>34.2 Total tributo<br>065.0<br>15.8<br>2.0<br>770.7<br>32.8<br>8.0<br>1,741.62                                                                                                    | eral<br>34.3 Moderidad pag<br>2 EPECT<br>2 EPECT<br>2 EPECT<br>3 EPECT<br>4 EPECT<br>5 EPECT<br>5 EPECT                                                                                                    |  |  |
| Valores Totales                                        | 20 Valor en aduana<br>29 Valor en aduana<br>7 otal<br>3,294 20                                                                                                    | 6 Gantos de<br>anaporte<br>1<br>3 Incotarm                                                                                                    | 27 Gastos (<br>seguro<br>195.00<br>POB                                                                                                    | te 26<br>6129<br>Tasa de G                                                                                                    | Otros gastos<br>20.1<br>ambio                                                                                                    | 32 Pasa Br                                                                                                    | uto total<br>1.946.00                                                                                                    | 33 Peso Neto Id                                                                                                    | Auf<br>SIN<br>DAL<br>IVA<br>VTS<br>ITS<br>APM<br>AVV<br>CENT<br>34.4 Tot                                                                                                    | e frituto<br>at                                                                                                    | Liquidación Gen<br>34.2 Total trituto<br>060.0<br>15.8<br>2.6<br>770.7<br>32.8<br>0.0<br>1,761.00<br>1,761.00                                                                                                    | eral<br>34.3 Modelidad pag<br>2 EFEC<br>3 EFEC<br>4 EFEC<br>4 EFEC<br>5 EFEC<br>5                                                                                                    |  |  |
| Valores Totales                                        | 20 Valor en aduana<br>29 Valor en aduana<br>3,294 20<br>35 Cantiklad de 36 Clase<br>boltos                                                                                                    | 6 Contos de<br>anaporte<br>1<br>3 Incoterm<br>de buitos                                                                                                    | 27 Gastos (<br>seguro<br>195.00<br>20<br>POB                                                                                                    | 10 28<br>01.29<br>Tasa de C<br>38 Per                                                                                                    | Otros gastos<br>20.1<br>ambito<br>es tindo                                                                                                    | 32 Pesa Br                                                                                                    | uto total<br>1.9460.00                                                                                                    | 33 Peso Neto Io<br>53.1 Tepo<br>Dei                                                                                                    | 441<br>511<br>541<br>541<br>175<br>175<br>475<br>175<br>475<br>175<br>475<br>175<br>475<br>175<br>475<br>175<br>175<br>175<br>175<br>175<br>175<br>175<br>1                                                                                                    | e fribute<br>af<br>Liquidaci<br>ccertaje                                                                                                    | Liquidación Gen<br>34.2 Total trado<br>um 2<br>000.0<br>15.8<br>2.0<br>170.7<br>12.9<br>0.0<br>1,741.50<br>100 por Línea<br>53.3 Total<br>0                                                                                                    | eral<br>34.3 Modelidad pag<br>2 EFECT<br>3 EFECT<br>4 EFECT<br>5 EFECT<br>5 EFECT<br>5 33.4 MP                                                                                                    |  |  |
| Valores Totales                                        | 2,018.00<br>29 Valor en aduana<br>Total<br>3,294.25<br>3,294.25<br>3,294.25<br>3,294.25<br>3,294.25<br>3,294.25                                                                                                    | 6 Gentos de<br>anaporte<br>t<br>3 Incoherm<br>o de bultos<br>VN                                                                                                    | 27 Gastos i<br>seguro<br>195.00<br>20<br>POB<br>37 Pesio netto<br>1.9<br>42 Unstat de                                                                                                    | e 28<br>61.29<br>Tasa de c<br>28 Per<br>er.00                                                                                                    | Otros gastos<br>20.1<br>ambes<br>se truto<br>1,949.00<br>referad                                                                                                    | 32 Peec Br                                                                                                    | uto total                                                                                                    | 33 Peso Neto Io<br>53.1 Tepo<br>Dei                                                                                                    | adi<br>34.5 Tip<br>DAL<br>7/A<br>VTS<br>TTS<br>APM<br>A/V<br>OPM<br>34.4 Tot<br>53.2 Po                                                                                                    | e fributo<br>ul<br>Liquidaci<br>icentaje<br>30.<br>13.                                                                                                    | Liquidación Gen<br>34 2 Total trada<br>065.0<br>15.3<br>2.0<br>170.7<br>22.9<br>0.0<br>1,741.50<br>100 por Línea<br>05.3 Total<br>00 por                                                                                                    | eral<br>34.3 Modelidad pag<br>2 EFEC<br>3 EFEC<br>4 EFEC<br>5 EFEC<br>5 EF                                                                                                    |  |  |
| tas Valores Totales                                    | 20 Valor en aduana<br>29 Valor en aduana<br>3,284.26<br>3,284.26<br>3,284.26<br>3,284.26<br>3,284.26<br>3,284.26<br>40 Numero de línea<br>40 Numero de línea                                                                                                    | 6 Gestos de<br>anapote<br>t<br>1 Incoterm<br>2 Incoterm<br>1 Incoterm<br>1 Incoterm<br>1 Incoterm<br>1 Incoterm<br>1 Incoterm<br>1 Incoterm                                                                                                    | 27 Gastos i<br>seguro<br>195.00<br>31<br>POB<br>37 Peso neto<br>1.9<br>42 Unstad de<br>medida<br>25 Carticle Joan                                                                                                    | 16 28<br>61 27<br>Tasa de ci<br>17 asa de ci<br>18 Per<br>19 28<br>43 Ca                                                                                                    | Otros gastos<br>20.1<br>ambro<br>ambro<br>se bruto<br>1,5mb ot<br>1,5mb ot                                                                                                    | 32 Pesc Br<br>1<br>1<br>29 Cuota<br>cortingente<br>44 Acuerdo                                                                                                    | uto total<br>1,940.00                                                                                                    | 33 Peso Neto Io<br>53.1 Teo<br>Dai<br>Iva<br>VT3                                                                                                    | ad<br>34.5 Tip<br>DAI<br>VA<br>VTS<br>TTS<br>AMM<br>AMV<br>Central<br>34.4 Tot<br>53.2 Pe                                                                                                    | e fributo<br>al<br>Liquidaci<br>rcentaje<br>30<br>12<br>0                                                                                                    | Liquidación Gen<br>34 2 Total Internation<br>065.0<br>15.3<br>2.0<br>170.7<br>2.0<br>170.7<br>2.0<br>0.0<br>1,761.50<br>05.3 Total<br>05.3 Total<br>00<br>00<br>00                                                                                                    | eral<br>34.3 Modeidad pag<br>2 EPECT<br>3 EPECT<br>4 EPECT<br>4 EPECT<br>5 EPECT<br>5 EPE                                                                                                    |  |  |
| cancias Valores Totales                                | 20 Valor en aduana<br>29 Valor en aduana<br>3,284.26<br>3,284.26<br>3,284.26<br>3,284.26<br>3,284.26<br>3,284.26<br>3,284.26<br>40 Numero de línea<br>1,020<br>40 Numero de línea<br>1,020<br>40 Sumero de línea<br>1,020<br>40 Sumero de línea<br>1                                                                                                    | 6 Gentos de<br>anaporte<br>t<br>3 Incoterm<br>3 Incoterm<br>t<br>3 Incoterm<br>3<br>1 Incoterm<br>5<br>1 Incoterm<br>5<br>1 Incoterm<br>1 Incoterm<br>1 Incote                                                                                                    | 27 Gastos (<br>seguro<br>seguro<br>POS<br>POS<br>37 Paso neto<br>1.9<br>42 Unstad de<br>medida<br>P5 Caritos (corr<br>tas mercancias                                                                                                    | 10 28<br>51 27<br>Tasa de c<br>10 28<br>10 28<br>10<br>10 28<br>10 28<br>10 28<br>10 28<br>10 28<br>10 28<br>1 | Otros gastos<br>20.1<br>ambro<br>ambro<br>so bruto<br>1,540.00<br>tribulad<br>2,000<br>20tecio para                                                                                                    | 32 Peso Br<br>1<br>29 Cuota<br>cortingente<br>44 Acuardo<br>47 2 Begias                                                                                                    | uto total<br>1,940.00                                                                                                    | 33 Press Neto Is<br>53.1 Topo<br>DAI<br>IVA<br>VT3<br>IT5                                                                                                    | ad<br>34.5 Tip<br>DAI<br>VA<br>VTS<br>TS<br>AM<br>OPM<br>34.4 Tot<br>53.2 Pe                                                                                                    | e fributo<br>at<br>Liquidaci<br>ncertaje<br>30.<br>13.<br>0.<br>0.                                                                                             | Liquidación Gen<br>34.2 Total tributo<br>066.0<br>15.8<br>2.0<br>17.0.7<br>32.8<br>0.0<br>1,761.62<br>00 00<br>00 00<br>00 10<br>00 10<br>00                                                                                                 | eral<br>34.3 Modeidad pag<br>7 EFEC<br>8 EFEC<br>8 EFEC<br>8 EFEC<br>9 EFEC<br>9 EFEC<br>9<br>83.4 MP<br>1.27<br>80<br>1.00<br>1.00<br>1.07                                                                                                    |  |  |
| Mercancias Valores Totales                             | 20 Valor en aduana<br>29 Valor en aduana<br>3,284.26<br>3,284.26<br>3,284.26<br>3,284.26<br>3,284.26<br>3,284.26<br>3,284.26<br>3,284.26<br>3,284.26<br>40 Numero de Ilrea<br>1 US - Eat<br>45 Cassificación<br>46 Des<br>eranceiaria<br>87022779 03 VEHCC                                                                                                    | 6 Gentos de<br>anapote<br>t<br>3 Incolerm<br>3 Incolerm<br>5 Incolerm<br>5 Cerbultos<br>vN<br>seigen<br>setopolée de<br>acripción de                                                                                                    | 27 Gastos (<br>seguro<br>195.00<br>POS<br>POS<br>37 Peso neto<br>1.9<br>42 Unstat de<br>medida<br>75 Garidat Joan                                                                                                    | 10 28<br>51 29<br>Tasa de c<br>10 38 Per<br>91 05<br>43 Ca<br>10 43 Ca                                                                                                    | Otros gastos<br>20.1<br>ambio<br>ambio<br>se lavito<br>1,5kt o<br>titudad<br>1,000<br>Sriterio para<br>ar origen                                                                                                    | 32 Peso Br<br>33 Peso Br<br>34 Peso Br<br>35 Cuota<br>cortingente<br>44 Acuerdo<br>47.2 Regias<br>accesorias                                                                                                    | uto total<br>1.046.00                                                                                                    | 33 Preso Neto Io<br>53.1 Tipo<br>Dai<br>175<br>APM                                                                                                    | ad<br>34.5 Tip<br>DAI<br>VA<br>VTS<br>TS<br>AM<br>OPM<br>34.4 Tot<br>53.2 Pe                                                                                                    | e frikuto<br>ul<br>Liquidaci<br>rcentaje<br>30<br>12<br>0<br>44                                                                                                | Liquidación Gen<br>34.2 Total tributo<br>066.2<br>066.0<br>15.8<br>2.6<br>170.7<br>32.8<br>0.0<br>1,761.62<br>10.0<br>1,761.62<br>00 16<br>00 16<br>00 17<br>00 17                                                                                                    | eral<br>34.3 Modeidad pag<br>7 EPEC<br>8 EPEC<br>9 EPEC<br>9 EPE                                                                                                    |  |  |
| Mercancias Valores Totales                             | 29 Valor en aduana<br>Total 3,294.29<br>35 Canticlaci de 5,294.29<br>40 Numero de línea<br>1 050 - Ea<br>45 Classificiación<br>1 050 - Ea<br>45 Classificiación<br>1 050 - Ea<br>46 Des<br>rancolaria<br>87022779 00 VEHC:                                                                                                    | 6 Gestos de<br>ensporte<br>t<br>3 Incoderm<br>3 Incoderm<br>4<br>3 Incoderm<br>4<br>3 Incoder<br>4<br>3 Incoderm<br>4<br>3 Incoderm<br>4<br>3 Incoderm<br>4<br>3 Incoderm<br>4<br>3 Incoderm<br>4<br>3 Incoder<br>4<br>3 Incoder<br>4<br>1 Incoder<br>4<br>1 Incoder<br>4<br>1 Incoder<br>1<br>1 Incoder<br>1<br>Incoder<br>1<br>Incoder<br>1<br>Incoder | 27 Gastos i<br>seguro<br>seguro<br>23 Poso<br>Pos<br>23 Poso neto<br>1,9<br>42 Unstad de<br>medida<br>25 Cartisel (our<br>las mercancias                                                                                                    | 10 28<br>51 29<br>1 Tasa de c<br>1 Tasa de c<br>1 Tasa de c<br>1 Tasa de c<br>1 Tasa de c<br>1 Tasa de c<br>1 Tasa de c<br>1 Tasa de c<br>1 Tasa de c                                                                                                    | Otros gastos<br>201<br>ambio<br>ambio<br>so tinuto<br>1,940 0<br>110400<br>2010erlo para<br>ar origen<br>cos gastos                                                                                                    | 32 Peec Br<br>33 Peec Br<br>34 Peec Br<br>59 Cuota<br>cortingente<br>44 Acuerdo<br>47 2 Regias<br>accesories<br>52 Valor en ac                                                                                                    | uto total<br>1.046.00                                                                                                    | 33 Peso Neto Io<br>53.3 Topo<br>DAI<br>IVA<br>VTS<br>APE<br>AIV                                                                                                | Auf<br>534,5 Түр<br>04,1<br>174,4<br>175<br>175<br>474<br>474<br>0494<br>34,4 Тор<br>53,2 Ро                                                                                                    | e fritute<br>at<br>Liquidaci<br>rcentaje<br>30.<br>13.<br>0.<br>0.<br>44.<br>14.<br>14.<br>14.<br>14.<br>14.<br>14.<br>14.<br>14.<br>14                        | Liquidación Gen<br>34.2 Total 1955.61<br>066.2<br>055.0<br>10.8<br>2.6<br>170.7<br>32.0<br>1.761.50<br>1.761.50<br>1.761.50<br>1.761.50<br>00 60<br>00 60<br>00 91<br>00 91                                                                                                    | eral<br>34.3 Modeidad pag<br>7 EPEC<br>8 EPEC<br>9 EPEC<br>9 EPE                                                                                                    |  |  |
| Mercancias Valores Totales                             | 20 Valor en aduana<br>29 Valor en aduana<br>Total<br>3,294.25<br>3,294.25<br>3,294.25<br>3,294.25<br>3,294.25<br>3,294.25<br>3,294.25<br>3,294.25<br>1,000<br>40 Numoro de línea<br>1,000<br>40 Numoro de línea<br>1,000<br>40 Scasticiación<br>1,000<br>40 Desembra de Línea<br>1,000<br>40 Desembra de Línea<br>1,000<br>40 Desembra de Línea<br>1,000<br>40 Desembra de Línea<br>1,000<br>40 Desembra de Línea<br>45 Classificiación<br>1,000<br>40 Desembra de Línea<br>1,000<br>40 Desembra de Línea<br>1,000<br>40 Desembra de Línea<br>1,000<br>40 Desembra de Línea<br>40 Desembra de Línea                                                                                                    | 6 Gentos de<br>anaporte<br>to<br>3 Incoderen<br>3 Incoderen<br>3 Inco                                                                                                    | 27 Gastos i<br>seguro<br>seguro<br>23 Poso neto<br>33 Poso neto<br>137 Poso neto<br>138 medida<br>25 Cartistel (car<br>i las mercancias                                                                                                    | 10 28<br>51 29<br>17 assa de ca<br>18 99<br>19 95<br>19 97<br>19 97<br>10 97<br>10 97<br>1   | Otros gastos<br>20.1<br>ambio<br>ambio<br>so tinuto<br>1.940 0<br>1.940 0<br>1.940 0<br>2.940 0<br>2.9400 0<br>2.9400 0<br>2.9400 0<br>2.9400 0<br>2.9400 0<br>2.9400 0<br>2.9400 0<br>2.9400 0<br>2.9400 0<br>2.94000000000000000000000000000000000000                                         | 32 Pasa Br<br>33 Pasa Br<br>34 Acuerdo<br>44 Acuerdo<br>47 2 Regias<br>accesories<br>52 Valor en ac                                                                                                    | dia fotal<br>1,988,00<br>duana<br>2,294,39                                                                                                    | 33 Peso Neto IX<br>53.1 Topo<br>DAI<br>TVA<br>VTS<br>AIV<br>OPM<br>OPM                                                                                         | Auf<br>5/N<br>5/N<br>DA1<br>1//A<br>VTS<br>1/S<br>A/M<br>A/M<br>OPM<br>34.4 TO<br>53.2 Pe                                                                                                    | e frituto<br>III<br>Liquidaci<br>rcentaje<br>10.<br>13.<br>0.<br>0.<br>44.<br>14.<br>14.<br>14.<br>14.<br>14.<br>14.<br>14.<br>14.<br>14                       | Liquidación Gen<br>34.2 Total 1955.61<br>066.2<br>055.0<br>10.8<br>2.6<br>170.7<br>32.8<br>170.7<br>32.8<br>170.7<br>32.8<br>170.7<br>32.8<br>170.7<br>32.8<br>170.7<br>32.8<br>170.7<br>32.8<br>10.9<br>1.761.50<br>1.761.50<br>1.775.50<br>1.775.50<br>1.775.5                                                                                                    | eral<br>34.3 Modeidad pag<br>7 EPEC<br>8 EPEC<br>9 EPEC<br>9 EPE                                                                                                    |  |  |
| Mercarcias Valores Totales                             | 20 Valor en aduana<br>29 Valor en aduana<br>Total<br>3,284.28<br>3,284.28<br>3,284.28<br>3,284.28<br>3,284.28<br>3,284.28<br>40 Numero de Ilrea<br>1,050<br>40 Numero de Ilrea<br>1,050<br>40 Numero de Ilrea<br>1,050<br>40 Data<br>1,050<br>40 Data<br>1,0 | t Generation de<br>energia de<br>t de builtos<br>VN<br>origion<br>tectos Unatos<br>sectipidón de<br>ur.O<br>se de<br>t, 195.0                                                                                                    | 27 Gastos i<br>seguro<br>seguro<br>23<br>POB<br>20<br>27 Peso neto<br>1,0<br>32<br>20<br>32<br>20<br>32<br>33<br>20<br>34<br>20<br>35<br>20<br>30<br>35<br>20<br>30<br>30<br>30<br>30<br>30<br>30<br>30<br>30<br>31<br>30<br>31<br>30<br>31<br>31<br>31<br>31<br>31<br>31<br>31<br>31<br>31<br>31<br>31<br>31<br>31                                                                                                    | 10 28<br>51 29<br>17 asia de c<br>18 Per<br>19 43 Ca<br>19 41<br>47 3 C<br>cettific<br>51 0fr<br>51 29                                                                                                    | Otros gastos<br>201<br>ambio<br>ambio<br>1,04800<br>1,04800<br>2010/0 para<br>ar origen<br>cos gastos<br>2010/                                                                                                    | 32 Paso Br<br>33<br>59 Cuota<br>50 Cuota<br>50 Cuota | dua hotal<br>( .9hii .05<br>duana<br>2, 294 .2h                                                                                                    | 53.1 Topo<br>DAI<br>DAI<br>TTS<br>AJV<br>S3.5 Total Gene                                                                                                    | Aari<br>Shi<br>DA<br>VTS<br>TTS<br>Am<br>Arv<br>Orm<br>34:4 Tot<br>53:2 Pe                                                                                                    | e fritute<br>Liquidaci<br>ccentaje<br>0.<br>18.<br>0.<br>44.<br>14.<br>14.<br>14.<br>14.<br>14.<br>14.<br>14.<br>14.<br>14                                     | Liquidación Gen<br>34.2 Total trovia<br>066.2<br>066.0<br>10.8<br>2.6<br>10.8<br>2.6<br>10.8<br>0.0<br>1.941.6<br>0.0<br>0.0<br>0.0<br>0.0<br>0.0<br>0.0<br>0.0<br>0                                                                                                    | eral<br>34.3 Modeidad pag<br>7 EPEC<br>8 EPEC<br>9 EPEC<br>9 EPE                                                                                                    |  |  |
| porte Mercancias Valores Totales                       | 20 Valor en aduana<br>20 Valor en aduana<br>3,284.26<br>3,284.26<br>3,284.26<br>3,284.26<br>3,284.26<br>3,284.26<br>3,284.26<br>3,284.26<br>3,284.26<br>3,284.26<br>40 Numero de Ilrea<br>1 US - Ea<br>45 Classificación<br>46 Des<br>eranostaria<br>8703270 03 Vetec<br>1,015.00<br>48 Valor de<br>bansacción<br>2,014.00<br>54.1 Código tipo de<br>54.2 Nán<br>documento                                                                                                    | 6 Gentos de<br>energode<br>7 0 Incoderen<br>9 de builtos<br>VN<br>origen<br>taxos Unatos<br>acrigición de<br>acrigición de<br>acrigición de<br>acrigición de<br>nerro de<br>feo                                                                                                    | 27 Gastos i<br>seguro<br>seguro<br>705<br>705<br>31<br>705<br>32<br>705<br>33<br>705<br>705<br>34<br>2 Unstat de<br>medida<br>35 Gritálel (sur<br>15 Gritálel (sur<br>16 mercancias<br>50 Seguro<br>0<br>56 Seguro                                                                                                    | 10 28<br>51 29<br>Tasa de c<br>11 29<br>12 29<br>13 29<br>14 20<br>14 20<br>15 0tr<br>15 29<br>15 0tr<br>15 29<br>15 0tr<br>15 29                                                                                                    | Otros gastos<br>20.1<br>ambis<br>ambis<br>se bruto<br>1,9400<br>stando<br>2,9400<br>2010<br>2010<br>2010<br>2010<br>2010<br>2010<br>2010<br>2                                                                                                    | 32 Pasa Br<br>33<br>39 Cuota<br>cortingente<br>44 Acuerdo<br>44 Acuerdo<br>47.2 Regias<br>accesorias<br>52 Valor en ac<br>54 S País de el<br>documento                                                                                                    | duana<br>3,204,20<br>3,204,20                                                                                                    | 33 Peso Neto Io<br>53.1 Tepo<br>DAI<br>TVA<br>VTB<br>ITS<br>APM<br>53.5 Total Gene<br>el documo                                                                | adi<br>34,5 Тір<br>241<br>474<br>775<br>775<br>775<br>775<br>474<br>776<br>775<br>775<br>775<br>775<br>775<br>775<br>775<br>775<br>775                                                                                                    | e fritute<br>Liquidaci<br>rcentaje<br>30<br>13<br>0<br>42<br>44<br>44<br>44<br>44<br>44<br>44<br>44<br>44<br>44<br>44<br>44<br>44                              | Liquidación Gen<br>34.2 Total trouts<br>066.2<br>066.0<br>15.8<br>2.6<br>17.7<br>32.8<br>0.0<br>1.781.50<br>1.781.50                                                                                                    | eral<br>34.3 Moderidad pag<br>2 EPECT<br>3 EPECT<br>4 EPECT<br>5 EPECT<br>5 EP                                                                                                    |  |  |
| 00 seporte Mercancias Valores Totales                  | 20 Valor en aduana<br>20 Valor en aduana<br>3,284.26<br>3,284.26<br>3,284.26<br>3,284.26<br>3,284.26<br>3,284.26<br>3,284.26<br>3,284.26<br>3,284.26<br>40 Numero de Ilrea<br>41 Pala c<br>1 US - Ea<br>45 Caselficación<br>46 Des<br>eranoparia<br>8703270 03 VeHcC<br>48 Valor de<br>bansacción<br>2,014.00<br>54.1 Código tipo de<br>54.2 Nan<br>documento<br>1 00 - 20170                                                                                                    | 6 Gentos de<br>anaporte<br>to<br>3 Incoderm<br>3 Incoderman<br>3 Incoderman<br>3 Incoderman<br>3                                                                                                    | 27 Gastos i<br>seguro<br>seguro<br>705<br>705<br>31<br>705<br>32<br>705<br>32<br>42 Unstat de<br>medida<br>35 Certidar (suar<br>15 certidar (suar<br>16 seguro<br>0<br>50 Seguro<br>0<br>50 Seguro<br>0                                                                                                    | 10 28<br>51 29<br>Tasa de c<br>11 29<br>12 29<br>13 29<br>14 2 Ca<br>14 2 Ca<br>14 1 Ca<br>15 0tr<br>15 29<br>15 0tr<br>15 29<br>15 0tr<br>15 29                                                                                                    | Otros gastos<br>20.1<br>ambio<br>ambio<br>se lando<br>1,000<br>2010rio para<br>ar origen<br>ros gastos<br>20.00<br>4 Fecha de<br>cimiento                                                                                                    | 32 Pasa Br<br>33<br>39 Cuota<br>cortingente<br>44 Acuerdo<br>44 Acuerdo<br>47.2 Regias<br>accesorias<br>52 Valor en ac<br>54 S País de el<br>documento                                                                                                    | duana<br>3,294,20<br>3,294,20                                                                                                    | 33 Peso Neto Io<br>53.3 Tepo<br>DAI<br>IVA<br>VTB<br>ITS<br>AIV<br>OPM<br>53.5 Total Gene<br>el docume                                                         | Aari<br>S.M. 34, 5 Tip<br>DA1<br>PVA<br>VTS<br>TTS<br>APM<br>APV<br>OPM<br>34,4 Top<br>53.2 Po<br>53.2 Po<br>(a) que aple<br>refu                                                                                                    | e fritute<br>Liquidaci<br>rcentaje<br>30<br>13<br>0<br>44<br>14<br>14<br>14<br>14<br>14<br>14<br>14<br>14<br>14<br>14<br>14<br>14                              | Liquidación Gen<br>34.2 Total brouts<br>066.2<br>066.0<br>15.8<br>2.6<br>17.7<br>32.8<br>0.0<br>1.781.50<br>1.781.50                                                                                                    | eral<br>34.3 Moderidad pag<br>2 EPECT<br>3 EPECT<br>4 EPECT<br>5 EPECT<br>5 EP                                                                                                    |  |  |
| Inter de soporte Mercancias Valores Totales            | 20 Valor en aduana<br>20 Valor en aduana<br>3,284.26<br>3,284.26<br>3,284.26<br>3,284.26<br>3,284.26<br>3,284.26<br>3,284.26<br>3,284.26<br>3,284.26<br>40 Numero de Ilrea<br>41 Pala d<br>1 US - Ea<br>45 Classificación<br>46 Des<br>eranosería<br>87032770 D3 41 Pala d<br>46 Des<br>eranosería<br>87032770 D3 41 Pala d<br>48 Classificación<br>48 Classificación<br>49 Classificación<br>49 Classificación<br>40 Classificación<br>40 Class                                                                                                    | 6 Gentos de<br>anaporte<br>1 0 Incoderm<br>1 0 Incoderm<br>1 0 Incode                                                                                                    | 27 Gastos i<br>seguro<br>seguro<br>POB<br>POB<br>37 Peso neto<br>19<br>42 Unstad de<br>relida<br>25 Cartistel (car<br>19 Seguro<br>0<br>50 Seguro<br>0<br>50 Seguro<br>0<br>50 Seguro<br>0                                                                                                    | 10 28<br>51 29<br>Tasa de c<br>11 29<br>12 29<br>13 29<br>14 2 Ca<br>14 2 Ca<br>14 1 Ca<br>15 1 29<br>15 29<br>15 29<br>15 29                                                                                                    | Otros gastos<br>201<br>ambis<br>ambis<br>so linuto<br>1,940 0<br>ritidad<br>1,000<br>2riterio para<br>ar origen<br>cos gastos<br>20.40<br>4 Fecha de<br>cimiento                                                                                                    | 32 Pasa Br<br>33<br>59 Cuota<br>cortingente<br>44 Acuerdo<br>44 Acuerdo<br>47 2 Reglas<br>accesories<br>52 Valor en ac<br>54 5 País de el<br>documento                                                                                                    | dia fotal<br>Contrato<br>Suama<br>3,274-28                                                                                                    | 33 Peso Neto Io<br>53.3 Tepo<br>DAI<br>IVA<br>VTS<br>ITS<br>APU<br>AIV<br>OPM<br>S3.5 Total Gene<br>B<br>S3.5 Total Gene<br>B<br>S4.6 Lines<br>el docume       | Aari<br>34.5 Tip<br>531<br>041<br>144<br>144<br>175<br>175<br>475<br>175<br>475<br>175<br>475<br>175<br>475<br>175<br>475<br>175<br>475<br>175<br>475<br>175<br>475<br>175<br>175<br>175<br>175<br>175<br>175<br>175<br>1                                                                                                    | e fritute<br>Liquidaci<br>rcentaje<br>30.<br>13.<br>0.<br>44.<br>14.<br>14.<br>14.<br>14.<br>14.<br>14.<br>14.<br>14.<br>14                                    | Liquidación Gen<br>34.2 Total trouts<br>065.0<br>15.8<br>2.6<br>15.8<br>2.6<br>17.7<br>32.8<br>1.781.5<br>1.781.5                                                                                                    | eral<br>34.3 Moderidad pag<br>2 EPECT<br>3 EPECT<br>4 EPECT<br>5 EPECT<br>5 EPECT<br>5 EPECT<br>5 EPECT<br>5 EPECT<br>5 EPECT<br>6 EPECT<br>6 EPECT<br>7 EPECT<br>7 EPECT<br>7 EPECT<br>7 EPECT<br>7 EPECT<br>7 EPECT<br>8 EPECT<br>8 EP                                                                                                    |  |  |
| currentos os soporte<br>Mercanolas Valores Totales     | 20 Valor en aduana<br>20 Valor en aduana<br>20 Valor en aduana<br>3,284.25<br>3,284.25<br>3,284.25<br>3,284.25<br>3,284.25<br>3,284.25<br>3,284.25<br>3,284.25<br>3,284.25<br>45 Classificación<br>1 US - Eal<br>46 Dester<br>ransourias<br>47032379 00<br>48 Classe<br>1 US - Eal<br>46 Dester<br>ransourias<br>47032379 00<br>48 Classe<br>1 US - Eal<br>48 Classe<br>1 US - Eal<br>40 Classe<br>1 US - Eal<br>40 Classe<br>1 US - Eal                                                                                                    | 6 Gentos de<br>energode<br>7 de builtos<br>VN<br>origion<br>tectos Unatos<br>sectipados de<br>auto<br>1,195,0<br>nerro de<br>10,0<br>2049                                                                                                    | 27 Gastos i<br>seguro<br>seguro<br>23<br>POB<br>23<br>POB<br>24<br>2 Unistad de<br>medida<br>25 Gartolei (cuar<br>26 Seguro<br>20<br>86 Seguro<br>20<br>86 Seguro<br>20<br>86 Seguro<br>20<br>90 Seguro<br>20<br>90 | 10 28<br>51 29<br>Tasa de c<br>38 Per<br>91 00<br>43 Ca<br>10<br>47 1 C<br>cetilic<br>51 0t<br>51 29<br>51 0t<br>51 29                                                                                                    | Otros gastos<br>201<br>ambio<br>ambio<br>1.988.00<br>1.988.00<br>1.988.00<br>2.988.00<br>2.988.00<br>2.988.00<br>2.988.00<br>2.988.00<br>2.988.00<br>2.998.00<br>2.999.00<br>2.999.00<br>2.999.0000000000 | 32 Paso Br<br>33 Paso Br<br>34 Acuerdo<br>44 Acuerdo<br>47 2 Regias<br>accesorias<br>52 Valor en ac<br>54 S País de el<br>documento                                                                                                    | duana<br>3,294.35<br>misión di                                                                                                    | 33 Peso Neto Io<br>53.1 Topo<br>Dal<br>Iva<br>VT3<br>IT5<br>AJV<br>OPM<br>53.5 Total Gene<br>B<br>S3.5 Total Gene<br>B<br>S4.6 Line<br>el documa               | And<br>Sili<br>Sili<br>Sili<br>Sili<br>Sili<br>Sili<br>Sili<br>Any<br>Const<br>Any<br>Const<br>Sili<br>Sili<br>S | e frituto<br>Liquidaci<br>rcentaje<br>10.<br>13.<br>0.<br>44.<br>14.<br>14.<br>14.<br>14.<br>14.<br>14.<br>14.<br>14.<br>14                                    | Liquidación Gen<br>34.2 Total trouto<br>065.2<br>055.0<br>10.3<br>2.0<br>10.3<br>2.0<br>10.3<br>2.0<br>10.3<br>10.3<br>10.3<br>10.4<br>10.4<br>1 | eral<br>34.3 Moderidad pag<br>2 EPEC<br>3 EPEC<br>4 EPEC<br>5 EPEC<br>5 EPEC<br>5 EPEC<br>5 EPEC<br>5 EPEC<br>5 EPEC<br>6 EPEC<br>6 EPEC<br>6 EPEC<br>6 EPEC<br>7 EPEC<br>7 EPEC<br>7 EPEC<br>8 EPEC<br>8 EP                                                                                                    |  |  |
| Documentos os soporte: Mercancias Valores Totales      | 20 Valor en aduana         30           20 Valor en aduana         3,201.00           20 Valor en aduana         3,201.20           3,201.20         3,201.20           35 Camtidad de<br>buttoe         36 Clase           1.000         1.000           40 Numero de línea         41 Pala o<br>1.005 - Esi<br>vennositados           45 Classificación<br>eranositados         46 Desi<br>vennositados           87002070 00         46 Desi<br>vennositados           80 Valor de<br>branacción<br>20012070 00         48 Desi<br>veneci           80 Valor de<br>branacción<br>20012070 00         42 Nan<br>documente           300         500-20078<br>10000000000000000000000000000000000                                                                                                    | 6 Gentos de<br>enerotes en<br>to incodermi<br>o incodermi<br>incodermi<br>o incodermi<br>incodermi<br>inco                                                                                                    | 27 Gastos i<br>soguro<br>soguro<br>POB<br>20<br>20<br>21<br>22 Unitad de<br>medida<br>25 Ceritided (ouer<br>1as mercancias<br>20 Seguro<br>20<br>20<br>20<br>20<br>20<br>20<br>20<br>20<br>20<br>20<br>20<br>20<br>20                                                                                                    | 10 28<br>51.29<br>Tasa de c<br>10 28<br>10 29<br>10 20<br>10 20<br>10<br>10 20<br>10 20<br>10 20<br>10 20<br>10 20<br>10 20<br>1 | Otros gastos<br>201<br>ambio<br>ambio<br>1,040<br>1,040<br>0,040<br>0,0400000000                                                                                                    | 32 Paso Br<br>33<br>59 Cuota<br>cortingente<br>44 Acuerdo<br>47 2 Regias<br>accesorias<br>52 Valor en ac<br>52 Valor en ac<br>54 5 País de el<br>documento                                                                                                    | duana<br>Juana<br>Juana<br>Misido di                                                                                                    | 33 Peso Neto Ix<br>53.1 Tepo<br>Dal<br>Iva<br>VT3<br>ITS<br>APM<br>AIV<br>OPM<br>53.5 Total Gene<br>B<br>S4.6 Lines<br>el docume                               | Add<br>Shi<br>Shi<br>Shi<br>Shi<br>Shi<br>Shi<br>Shi<br>Shi                                                                                                    | e frituto<br>ui<br>Liquidaci<br>ccentaje<br>0.<br>13.<br>0.<br>44.<br>14.<br>0.<br>0.<br>44.<br>14.<br>0.<br>0.<br>0.<br>0.<br>0.<br>0.<br>0.<br>0.<br>0.<br>0 | Liquidación Gen<br>34.2 Total troute<br>065.2<br>055.0<br>10.8<br>2.0<br>10.8<br>2.0<br>10.8<br>2.0<br>10.8<br>0.0<br>1.741.5<br>0.0<br>1.741.5<br>0.0<br>0.0<br>1.741.5<br>0.0<br>0.0<br>1.741.5<br>0.0<br>0.0<br>1.741.5<br>0.0<br>0.0<br>0.0<br>0.0<br>0.0<br>0.0<br>0.0<br>0                                                                                                    | eral<br>34.3 Moderidad pag<br>2 EPEC<br>3 EPEC<br>4 EPEC<br>5 EPEC<br>5 EP                                                                                                    |  |  |
| Documentos de seporte<br>Mencancias Valores Totales    | 20 Valor en aduana<br>20 Valor en aduana<br>20 Valor en aduana<br>3,204.20<br>3,204.20<br>3,204.20<br>3,204.20<br>3,204.20<br>3,204.20<br>3,204.20<br>3,204.20<br>3,204.20<br>40 Namero de línea<br>1 000<br>41 Pala d<br>1 05 - Bal<br>46 Des<br>eranoseran<br>870022770 00<br>46 Des<br>eranoseran<br>870022770 00<br>46 Des<br>eranoseran<br>870022770 00<br>48 Geste<br>ranoparte<br>1 000<br>54.2 Nan<br>documento<br>1 000<br>54.2 Nan<br>1 000<br>54.1 Código 5po de<br>300 - 200<br>705 1<br>1705<br>100<br>1705<br>100<br>1705<br>100<br>1705<br>1705                                                                                                    | 6 Gentos de<br>energorite<br>1 incotermi<br>2 incotermi<br>2 inco                                                                                                    | 27 Gastos i<br>soguro<br>soguro<br>23<br>POB<br>20<br>242 Unistad de<br>medida<br>25 Certided (euer<br>26 Seguro<br>0<br>84.3 Fecha de e<br>60 Seguro<br>0<br>84.3 Fecha de e<br>12 Seguro<br>0<br>12 Seguro<br>12 Seguro<br>13 Seguro<br>14 Seguro<br>15 Seguro<br>14 Seguro<br>15 Seguro<br>15 Seguro<br>15 Seguro<br>16 Seguro<br>16 Seguro<br>17 Seguro<br>16 Seguro<br>17 Seguro<br>18 Seguro<br>18                                                                                                    | 10 28<br>51 29<br>17 asa de c<br>17 asa de c<br>18 9<br>18 9<br>19 120<br>19 120<br>10                                                                           | Othos gastos 201<br>ambio<br>ambio<br>nitidad<br>1,000<br>2016rito para<br>ar origen<br>cos gastos 20.00<br>4 Fecha ce<br>cimiento.                                                                                                    | 32 Paso Br<br>33<br>39 Cuota<br>cortingente<br>44 Acuerdo<br>47 .2 Regias<br>actorectes<br>52 Valor en as<br>54.5 Pais de el<br>documento<br>54 Delas de el<br>documento                                                                                                    | duana<br>(Jihuo)<br>Juana<br>Juana<br>Juana<br>Misido du<br>Bi                                                                                                    | 33 Peso Neto IX<br>53.3 Tepo<br>DAI<br>IVA.<br>VTS.<br>ITS<br>AJV<br>OPM<br>53.5 Total Clean<br>Blas Total Clean<br>el docume                                  | Auf<br>Shi<br>Shi<br>Shi<br>Shi<br>Shi<br>Shi<br>Shi<br>Shi                                                                                                    | e frituto<br>al<br>Liquidaci<br>ecentaje<br>0.<br>13.<br>0.<br>14.<br>14.<br>14.<br>14.<br>14.<br>14.<br>14.<br>14.<br>14.<br>14                               | Liquidación Gen<br>34.2 Total troute<br>065.2<br>050.0<br>10.8<br>2.0<br>10.8<br>2.0<br>10.8<br>2.0<br>10.8<br>0.0<br>1.741.5<br>0.0<br>1.741.5<br>0.0<br>0.0<br>1.741.5<br>0.0<br>0.0<br>1.741.5<br>0.0<br>0.0<br>1.741.5<br>0.0<br>0.0<br>1.741.5<br>0.0<br>0.0<br>1.741.5<br>0.0<br>0.0<br>1.741.5<br>0.0<br>0.0<br>1.741.5<br>0.0<br>0.0<br>0.0<br>0.0<br>0.0<br>0.0<br>0.0<br>0                                                                                                    | eral<br>34.3 Moderidad pag<br>P EPEC<br>EPEC<br>EP |  |  |
| Documentes de seponte<br>Mencancias Valores Totales    | 20 Valor en aduana<br>20 Valor en aduana<br>20 Valor en aduana<br>3,204.20<br>3,204.20<br>3,204.20<br>3,204.20<br>3,204.20<br>3,204.20<br>3,204.20<br>3,204.20<br>40 Namero de línea<br>1 030<br>40 Namero de línea<br>1 030<br>41 Pala d<br>1 05 - Bal<br>46 Desenación<br>87032379 00<br>46 Desenación<br>87032379 00<br>46 Desenación<br>87032379<br>47032379<br>47032379<br>47032379<br>47032379<br>47032379<br>47032379<br>47032379<br>47032379<br>47032379<br>47032379<br>47032779<br>47032779<br>47                                                                                                    | 6 Gentos de<br>energode<br>1 1 Incodermi<br>2 Incodermi<br>2 Inco                                                                                                    | 27 Gastos i<br>soguro<br>soguro<br>23<br>POB<br>33<br>POB<br>34<br>24 Unistad de<br>medida<br>15 Certided (sour<br>16 Seguro<br>0<br>84.3 Fecha de e<br>60 Seguro<br>0<br>84.3 Fecha de e<br>16 decomento<br>3012/2019<br>1212/2019                                                                                                    | 10 28<br>51 29<br>17 asa de c<br>17 asa de c<br>18 Per<br>18 28<br>18 29<br>18 20<br>19 20<br>19      | Otros gastos 201<br>ambio<br>ambio<br>1,949 00<br>11000<br>201610 para<br>ar origen<br>cos gastos 20.00<br>4 Fecha ce<br>cimiento<br>4 Fecha ce<br>cimiento cal                                                                                                    | 32 Paso Br<br>33<br>39 Cuota<br>cortingente<br>44 Acuerdo<br>47 .2 Regias<br>actorectes<br>52 Valor en ac<br>52 Valor en ac<br>54.5 País de el<br>documento<br>54 cuerdo autores<br>55 valor en ac                                                                                                    | Auto Intal<br>Conception<br>Automa<br>Automa<br>A | 33 Peso Neto IX<br>53.3 Tepo<br>DAI<br>IVA.<br>VT3.<br>IT5<br>AIV<br>OPM<br>53.5 Total Gen<br>83.5 Total Gen<br>el docume<br>por la Dirección<br>solida.       | Auf<br>Shi<br>Shi<br>Shi<br>Shi<br>Shi<br>Shi<br>Shi<br>Shi                                                                                                    | e fritute<br>Liquidaci<br>ecentaje<br>0.<br>13.<br>0.<br>14.<br>14.<br>14.<br>14.<br>14.<br>14.<br>14.<br>14.<br>14.<br>14                                     | Liquidación Gen<br>34.2 Total troute<br>065.2<br>065.0<br>10.8<br>2.6<br>10.8<br>2.6<br>10.8<br>0.0<br>1.741.5<br>0.0<br>1.741.5<br>1.741.5<br>1.741.5<br>1.                                                                                                    | eral<br>34.3 Moderidad pag<br>PERC<br>BERC<br>PERC<br>PERC |  |  |
| as Documentos os soporte Mercancias Valores Totales    | 20 Valor en aduana<br>Total<br>3,204.20<br>3,204.20<br>3,204.20<br>3,204.20<br>3,204.20<br>3,204.20<br>3,204.20<br>3,204.20<br>1,000<br>40 Namero de línea<br>1,000<br>40 Namero de línea<br>1,000<br>40 Namero de línea<br>1,000<br>40 Namero de línea<br>1,000<br>40 Sate<br>87032379 00<br>46 Des<br>erancosient<br>87032379 00<br>48 Gaste<br>branacción<br>1,000<br>49 Gaste<br>branacción<br>2,015.00<br>54.2 Nan<br>documento<br>1,000<br>2,015.00<br>55 Observaciones                                                                                                    | 6 Gentos de<br>anaporte<br>1 0 Incodermi<br>2 0 Incodermi<br>2 0 0 0 0 0 0 0 0 0 0 0 0 0 0 0 0 0 0                                                                                                    | 27 Gastos i<br>soguro<br>soguro<br>POB<br>31<br>POB<br>32<br>POB<br>33<br>POB<br>33<br>POB<br>34<br>32 Pesio neto<br>33<br>33<br>42 Unistad de<br>medida<br>15 Certidad (soar<br>16 Seguro<br>0<br>84.3 Fecha de e<br>60 Seguro<br>0<br>0<br>84.3 Fecha de en<br>12 Seguro<br>12 Seguro<br>12 Segu                                                                                                    | 10 28<br>51 20<br>17 asa de c<br>17 asa de c<br>18 28<br>18 28<br>18 29<br>18 20<br>18 20<br>18 2     | Otros gastos 201<br>ambio<br>ambio<br>1,949 00<br>11000<br>201610 para<br>ar origen<br>cos gastos 20.00<br>4 Fecha ce<br>cómiento<br>4 Fecha ce<br>cómiento de<br>Usi                                                                                                    | 32 Paso Br<br>33<br>39 Cuota<br>cotingente<br>30 Cuota<br>cotingente<br>44 Acuerdo<br>47 .2 Regias<br>actesories<br>52 Valor en ac<br>52 Valor en ac<br>52 Valor en ac<br>54.5 País de el<br>documento<br>54 cuerdo autorio autori                                                                                                    | Autoration<br>Conception<br>Autoration<br>Autoration                                                                                                    | 33 Peso Neto IX<br>53.3 Tepo<br>DAI<br>IVA.<br>VT3.<br>IT5<br>AIV<br>OPM<br>53.5 Total Gene<br>83.5 Total Gene<br>el docume<br>por la Dirección<br>solida.     | Auf<br>Shi<br>Shi<br>Shi<br>Shi<br>Shi<br>Shi<br>Shi<br>Shi                                                                                                    | e fritute<br>Liquidaci<br>ecentaje<br>0.<br>18.<br>0.<br>14.<br>14.<br>14.<br>14.<br>14.<br>14.<br>14.<br>14.<br>14.<br>14                                     | Liquidación Gen<br>34.2 Total troute<br>065.2<br>065.0<br>10.8<br>2.6<br>10.8<br>2.6<br>10.8<br>2.6<br>10.8<br>0.0<br>1.741.5<br>0.0<br>1.741.5<br>0.0<br>0.0<br>1.741.5<br>0.0<br>0.0<br>1.741.5<br>0.0<br>0.0<br>1.741.5<br>0.0<br>0.0<br>1.741.5<br>0.0<br>0.0<br>1.741.5<br>0.0<br>0.0<br>1.741.5<br>0.0<br>0.0<br>1.741.5<br>0.0<br>0.0<br>1.741.5<br>0.0<br>0.0<br>1.741.5<br>0.0<br>0.0<br>1.741.5<br>0.0<br>0.0<br>1.741.5<br>0.0<br>0.0<br>0.0<br>1.741.5<br>0.0<br>0.0<br>0.0<br>0.0<br>0.0<br>0.0<br>0.0<br>0                                                                                                    | eral<br>34.3 Modenidad pag<br>2 EPEC<br>3 EPEC<br>3 EPEC<br>5 EPEC<br>5 EP                                                                                                    |  |  |
| rimas Documentos de seponte Mencancias Valores Totales | 20 Valor en aduana<br>Total<br>3,204.20<br>3,204.20<br>3,204.20<br>3,204.20<br>3,204.20<br>3,204.20<br>3,204.20<br>3,204.20<br>1,000<br>40 Namero de línea<br>1,000<br>40 Namero de línea<br>1,000<br>40 Namero de línea<br>1,000<br>40 Namero de línea<br>1,000<br>40 Namero de línea<br>1,000<br>40 Namero de línea<br>1,000<br>40 Namero de línea<br>1,000<br>40 Saste<br>1,000<br>40 Saste<br>1,00                                                                   | 6 Gestos de<br>energade<br>1 incodermi<br>2 incodermi<br>2 incode                                                                                                    | 27 Gastos i<br>soguro<br>soguro<br>POB<br>20<br>27 Pesio neto<br>19<br>27 Pesio neto<br>19<br>20<br>20<br>20<br>20<br>20<br>20<br>20<br>20<br>20<br>20<br>20<br>20<br>20                                                                                                    | 10 28<br>51 29<br>17 asia de c<br>17 asia de c<br>18 Per<br>19 43 Ca<br>19 43 Ca<br>19 51 00<br>19 51 00<br>19 00<br>19          | Otros gastos<br>201<br>ambio<br>ambio<br>1,940 0<br>1,940 0<br>1,940 0<br>1,940 0<br>2016<br>2016<br>2016<br>2016<br>2016<br>2016<br>2016<br>201                                                                                                    | 32 Paso Br<br>33 Paso Br<br>39 Cuota<br>cortingente<br>44 Acuerdo<br>44 Acuerdo<br>44 Acuerdo<br>47 2 Regias<br>accesorias<br>52 Valor en ac<br>52 Valor en ac<br>52 Valor en ac<br>53 Cuota<br>contingente<br>54 Acuerdo<br>54 Acuerdo<br>54 Acuerdo<br>55 Valor en ac<br>56 Cuota<br>accesorias<br>57 Cuota<br>accesorias<br>58 Acuerdo<br>59 Cuota<br>accesorias<br>59 Cuota<br>accesorias<br>59 Cuota<br>accesorias<br>59 Cuota<br>50 Cuota<br>50            | duana<br>Galara<br>3,294.25<br>misido du<br>sona de to                                                                                                    | 33 Peso Neto IX<br>53.1 Tepo<br>DAI<br>IVA<br>VT3<br>ITS<br>AITA<br>AIV<br>OPM<br>53.5 Total Gen<br>8<br>54.6 Linea<br>el docume<br>por la Dirección<br>adida. | Auf<br>Shi<br>Shi<br>Shi<br>Shi<br>Shi<br>Shi<br>Shi<br>Shi                                                                                                    | e fritute<br>Liquidaci<br>ecentaje<br>0.<br>13.<br>0.<br>14.<br>14.<br>14.<br>14.<br>14.<br>14.<br>14.<br>14.<br>14.<br>14                                     | Liquidación Gen<br>34.2 Total trouto<br>065.2<br>065.0<br>10.8<br>2.0<br>10.1<br>10.1    | eral<br>34.3 Modalidad p<br>7 075<br>8 077<br>9 076<br>9 077<br>9 076<br>9 077<br>9 077                                                                                                  |  |  |

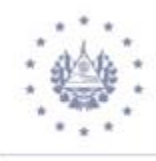

|                                  | Į.                       | DECLAI                                   | RACION UI<br>DJA DE AM       | NICA CENTROA<br>IPLIACIÓN DE II      | MERICANA                                      | (DUCA)<br>ÓN -                     |                                | 50              | -      |            | y    |
|----------------------------------|--------------------------|------------------------------------------|------------------------------|--------------------------------------|-----------------------------------------------|------------------------------------|--------------------------------|-----------------|--------|------------|------|
| 1. No Ge                         | smelativo o referencia   | 2 No de DUCA                             |                              | 3 Fecha de aceptación                |                                               |                                    |                                |                 |        |            |      |
| 270220                           | 120005                   | 202001490                                |                              | 27/02/2020                           |                                               | Ноја                               | 2                              | De              | Б      |            |      |
| 54.1 Código tipo de<br>documento | 54.2 Número de documento | 54.3 Fecha de<br>emisión de<br>documento | 54.4 Fecha de<br>vencimiento | 54.5 País de emisión<br>de documento | 54.6 Linea (el que<br>aplica el<br>documento) | 54.7 Nombre de<br>emilité el docum | e la eutoridad<br>ento de sopo | o entică<br>rta | eup be | 54.8 Monto |      |
|                                  | 1                        | 369 12/20 18                             |                              |                                      | 1                                             |                                    |                                |                 | _      |            |      |
| 380                              | 000-25678049             | 12/12/2019                               |                              |                                      | 4                                             |                                    |                                |                 |        |            | 2018 |
| 785                              | 1                        |                                          |                              |                                      |                                               |                                    |                                |                 |        |            |      |
| 279                              | 1170                     | 09/01/2020                               |                              |                                      |                                               |                                    |                                |                 |        |            |      |
| 164                              | 1404160870               | 27/11/2019                               |                              |                                      |                                               |                                    |                                |                 |        |            |      |

| 5                 |                                     | DECLARACI    | ON UNICA CENTRO       | AMERICANA (DUCA)  |   |                   | ,, |
|-------------------|-------------------------------------|--------------|-----------------------|-------------------|---|-------------------|----|
|                   | ~                                   | - HOJA [     | DE AMPLIACIÓN DE      | INFORMACIÓN -     |   | IL-               |    |
| 3                 | 1. No Correlativo o referencia      | 2 No de DUCA | 3 Fecha de aceptación |                   |   |                   |    |
|                   | 27022020005                         | 202001490    | 27/02/2020            | Ноја              | 3 | De 5              |    |
| Número d<br>Linea | e Incieo Arancelario Descripción Co | mercial      |                       | Marcas y Numero 1 |   | Marcas y Numero 2 |    |
| 1                 | 87032379 0) VEHICULO                |              |                       | 12823649798415487 |   | РК                |    |
|                   |                                     |              |                       |                   |   |                   |    |

| -                  | L,              |                  | DECLARACION<br>- HOJA DE | I UNICA CENTROA<br>AMPLIACIÓN DE II | MERICAN               | A (DUCA)<br>IÓN -     | Đ.            |      |      |                    |
|--------------------|-----------------|------------------|--------------------------|-------------------------------------|-----------------------|-----------------------|---------------|------|------|--------------------|
| 1                  | 1. No Correlati | vo o referencia  | 2 No de DUCA             | 3 Fecha de aceptación               |                       | 20121                 |               |      | _    |                    |
| -                  | 2702202000      | 5                | 202001490                | 27/02/2020                          |                       | Ноја                  | 4             | De 5 | 8    |                    |
| Número de<br>Linea | Equipamiento    | Tamaño de Equipo | ID Equipamiento          | Contenedor                          | Número de<br>Paquetes | Tipo de<br>Contenedor | Tipo de Canga | Π    | ira  | Peso de Mercancias |
| 1                  | 54              | 46 PIE8          | CWCU4527464              |                                     | 1.000                 |                       | 6             |      | 0.00 | 1,968.00           |

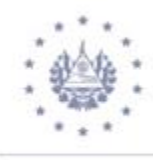

|                         |                     | DECLARACION  | N UNICA CENTRO<br>AMPLIACIÓN DE | DAMERICANA (DUCA<br>E INFORMACIÓN - | )          |           |  |
|-------------------------|---------------------|--------------|---------------------------------|-------------------------------------|------------|-----------|--|
| 1. No Correlativo o     | referencia          | 2 No de DUCA | 3 Fecha de acept                | idión                               |            |           |  |
| 27022020005             | 022020005 202001490 |              | 27/02/2020                      | Ноја                                | 5          | De 5      |  |
|                         |                     | D            | ATOS DEL VE                     | HICULO                              |            |           |  |
| 16. PAIS DE PROCEDENCIA | US Esta             | dos Unidos   |                                 | 29. CILINDRADA(CC)                  |            | 3         |  |
| 17. CHASIS GRABADO      | 12X2354             | 9798415487   |                                 | 80. PEBO (HGS)                      |            | 1000      |  |
| 18. VIN                 | 1ZX23649798415487   |              |                                 | St. NUMERO DE PUERTAS               | 5          |           |  |
| 18. NUMERO DE MOTOR     | 4546                |              |                                 | 32, NO, PLACA/ CONTENEDOR           |            |           |  |
| 20. ABO                 | 2014                |              |                                 | 33. PAIS/ESTADO PLACA               |            |           |  |
| 21. MARCA               | NISSAN              |              |                                 | 34. CONDICION VEHICULO              |            | DAÑADO    |  |
| 22. LINEA Y ESTILO      | ROUGUE              |              |                                 | 35. UBICACIÓN VOLANTE               |            | IZQUIERDA |  |
| 23 CLASE                | AUTOM               | 40VIL        |                                 | 28. FECHA PRODUCCIÓN                | 01/01/2011 |           |  |
| 24. DOLOR               | GRIS                |              |                                 | 37. MODELO                          |            | 2364      |  |
| 25. TIPO COMBUSTIBLE    | GASOLI              | ча           |                                 | 38. TIPO DE CAMA                    |            | NO APLICA |  |
| 26. TIPO CAPACIDAD      | ASIENTO             | )S           |                                 | 38, TIPO DE INGRESO                 |            | RODANDO   |  |
| 27. CAPACIDAD           | 5                   |              |                                 | 40. USO DE VEHÍCULO                 |            |           |  |
| 28. NUMERO CILINDROS    | 2                   |              |                                 | 41. CATEGORIA ESPECIAL              |            |           |  |
| 42. OBSERVACIONES       |                     |              |                                 |                                     |            |           |  |

dentro del formulario de la DUCA D (Vehículo usado) haciendo clic en el icono de

🔍 "Ver ARIVU", para que le habilite dicho documento.

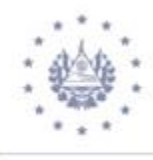

|                                               |                                                                                                    | -                                                                                                    | ▶ 0                                                |                                                                  |                                                                   |                                                    |                           |  |  |  |
|-----------------------------------------------|----------------------------------------------------------------------------------------------------|----------------------------------------------------------------------------------------------------|----------------------------------------------------|------------------------------------------------------------------|-------------------------------------------------------------------|----------------------------------------------------|---------------------------|--|--|--|
| ()                                            | ASYCUDA                                                                                                    |                                                                                                    | Luber .                                            |                                                                  |                                                                   |                                                    |                           |  |  |  |
|                                               |                                                                                                    | 1                                                                                                    | 1 060                                              | LARACE                                                           | A) ADUANA<br>0N 01                                                | DE DESTINO                                         |                           |  |  |  |
|                                               | 2. Exportador Num.                                                                                                    |                                                                                                    | IM 4<br>3 Páginas<br>1<br>5 Items<br>1             | 4 List<br>6 Nún                                                  | a TERRESTR<br>Referencia<br>4 90<br>Manifiesto<br>1.000 7 Refe    | 02/2020                                            |                           |  |  |  |
|                                               | Consignatario     Num. 06172810570014     PABLO ANTONIO MARTINEZ SANTIAGO     BUOLEVARD MERLIOT Y CALLE L-2. SINN     UMER, ZONA INDUTRIAL DE CIUDAD MERL     IOT, _, ANTGO CUSCATLAN, LA LIBERT     AD                                                        |                                                                                                    | 9 Response<br>Código de                            | 9 Responsable financiero Num.                                    |                                                                   |                                                    |                           |  |  |  |
|                                               | 14 Declarante Num. 152<br>CASTRO RUANO, ALVARO ABEL<br>URBANIZACION Y CALLE AL ESTADIO 2N<br>N.S. SAN SALVADOR.                                                                                                    |                                                                                                    | 15 Pais de<br>Estados I<br>16 Pais de<br>Estados I | 17 Cód. país destin<br>aj SV bj                                  |                                                                   |                                                    |                           |  |  |  |
|                                               | 18 Registro transportista, medios de transporte<br>SIN PLACAS US                                                                                                    | 9 EQP                                                                                                    | 20 Incoter<br>FOB                                  | m                                                                |                                                                   | 1                                                  |                           |  |  |  |
|                                               | 21 Registro y nacionalidad del medio de transporte a la frontera           1170           25 Mod. de transp           26 Mod. de transp           26 Mod. de transp                                                                                            | 22 Divise y monto total factura         23 Tasa de Camb.         24 Naturaleza           USD         2,018.00         1.00         transci           28 Datos Financieros         Código Banco         00         transci |                                                    |                                                                  |                                                                   |                                                    |                           |  |  |  |
|                                               | 3         a bordo         Transpor         SV SAL         SAN SALVADOR           29 Aduana de Entrada         30 Localización del Almacèn         30 Localización del Almacèn         01 1           01         TERRE STRE SAN BARTOL         0101         101 |                                                                                                    | Modalidad<br>DECLAR/<br>000                        | CION P                                                           | 7 TELE<br>OR PAGAR<br>000                                         | EDE SPACHO VEHÍCU                                  | LOS USADOS                |  |  |  |
| 31 Bultos<br>y descrip-<br>cion de<br>mercan- | Marcas y número<br>Marcas y núm. 12X23649798415487<br>de embalajes PK<br>Núm. y nat. 1.000 VN                                                                                                    | 32                                                                                                    | Item<br>1 Nu                                       | 33 Posición arance<br>87032379<br>34 Cód. País Orig.<br>al US bi | 35 Peso Bruto (kg)<br>1,96                                        | 36 Acuerdo                                         |                           |  |  |  |
| cias                                          | vehiculo.<br>Equipo No(e)                                                                                                    |                                                                                                    |                                                    |                                                                  | 37 Regimen           4000         000           40 Documento Trai | 38 Peso Neto (kg)<br>1,90<br>nsporte / Doc. Anteri | 58.00 39 Cuota<br>for S/L |  |  |  |
| \$4 Inf. Ad.                                  | Desc. Comercial VEHICULO<br>Núm. Licencia SUBCATEGORIA D.Val. 2.20 D.                                                                                                    | Cant                                                                                                    |                                                    |                                                                  | 41 Cuantia<br>15                                                  | 1.000 42 Valor FOR                                 | 2,018.00 cód.             |  |  |  |

|                                                                                                    |        |                                                          |                                      | A) ADUA                     |
|----------------------------------------------------------------------------------------------------|--------|----------------------------------------------------------|--------------------------------------|-----------------------------|
|                                                                                                    |        | 1 DECL/                                                  | ARACION                              | 01                          |
| 2. Exportador Num.                                                                                                    |        | IM 4                                                     |                                      | TERRES                      |
| IAA<br>999-CORPORATE<br>TWO WESTBROOK CORPORATE CENTER                                                                                                    |        | 3 Páginas<br>1 1                                         | 4 Lista                              | Referen<br>4 90<br>Manifies |
| WESICHESIEK, IL 60134                                                                                                    |        | 5 Items                                                  | 6 Núm. Bultos<br>1.00                | 8 7 Re<br>0 20              |
| 8 Consignatario     Num. 06172810570014     PABLO ANTONIO MARTINEZ SANTIAGO     BUOLEVARD MERLIOT Y CALLE L-2, SINN     UMER, ZONA INDUTRIAL DE CIUDAD MERL     IOT, "ANTGO CUSCATLAN, LA LIBERT     AD |        | 9 Responsa<br>Código de m<br>US cor                      | ble financiero                       | Nu<br>tr 12 T<br>ais        |
| 14 Declarante Num. 152<br>CASTRO RUANO, ALVARO ABEL<br>URBANIZACION Y CALLE AL ESTADIO 2N<br>N.8, SAN SALVADOR.                                                                                         |        | 15 País de E<br>Estados Un<br>16 País de O<br>Estados Un | xportación<br>idos<br>irigen<br>idos |                             |
| 18 Registro transportista, medios de transporte SIN PLACAS US                                                                                                    | 19 EQP | 20 Incoterm<br>FOB                                       |                                      |                             |
| 21 Registro y nacionalidad del medio de transporte a la frontera<br>1170                                                                                                    | US     | 22 Divisa y n<br>USD                                     | nonto total fac                      | tura<br>2,018.0             |
| 25 Mod. de transp         26 Mod. trans int         27 Lugar de descarga           3         a bordo         Transpor         SVSAL         SAN SALVADOR                                                |        | 28 Datos Fin<br>Modalidad                                | ancieros<br>7                        | Código<br>TE                |
| 29 Aduana de Entrada 30 Localización del Almacén<br>01 TERRESTRE SAN BARTOL 0101                                                                                                    |        | DECLARAC<br>000                                          | ION POR PAG                          | AR<br>0(                    |
| ultos Marcas y número<br>Jescrip- Marcas y núm. 12X23649798415487                                                                                                    |        | 32 lt                                                    | em 33 Pos<br>1 Nu., 87032            | ición arar<br>2379          |

|                     | eral         |                        |                         |    |                    |          |               | 03 No Registro  |
|---------------------|--------------|------------------------|-------------------------|----|--------------------|----------|---------------|-----------------|
| . Fecha Ingreso     | 27/02/2020   | _                      | 02. Aduana Autorizacion | 01 | TERRESTRE SAN BART | OLO      |               | 1170            |
| . Tipo de Regimen   | 01 PERMI     | SO PARA SOMETER A REGI | MEN DEFINITIVO A PAGO   |    |                    |          | Declaraci     | on 2020 01 4 90 |
| . Nombre/R. Social  | PABLO MARTIN | EZ                     | 06. NI                  | т  | 06172810570014     |          | 07. Pasaporte |                 |
| l. Cod. Auxiliar    | 152          |                        | 09. E-Ma                | il |                    |          | 10. Telefono  |                 |
| . Dirección         |              |                        |                         |    |                    |          |               |                 |
| lor en Aduana-      |              |                        |                         |    |                    |          |               |                 |
| . FOB Libros(US\$)  |              | 0.00                   | 13. FOB Facturas(U      |    | 0.00               |          |               |                 |
| . Impuestos a Pagar | r            | 0.00                   | 15. Forma de Garatia    |    |                    |          |               |                 |
| c. que presenta     | a            |                        |                         |    |                    |          |               |                 |
|                     | ,            |                        |                         |    |                    |          |               |                 |
| Cod                 | le           |                        | File name               |    | R                  | eference |               | Status          |
|                     |              | > NPE 1-170 LICA       | 16052019.pdf            |    | 1                  |          | J,            | 0%              |

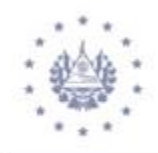

#### **OTRAS OPERACIONES**

#### CÓMO CREAR UNA PLANTILLA EN ASYARIVU.

Para la creación de una Plantilla de ARIVU, de clic derecho en "Arivu" y elija la opcion **Crear**.

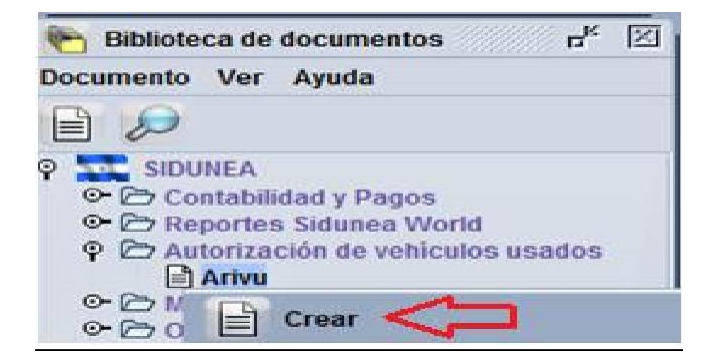

Una vez realizada la operación **Crear**, se habilitará el ARIVU, elija el ícono "Export to XML file" 💼 y de clic izquierdo, luego se habilitará un recuadro donde tiene que colocar el nombre del archivo a guardar como plantilla; posteriormente de clic en el icono **Guardar** 

| Autorización para         | la Importa   | ción de Vehículos l                          | Jsados     | ×                |  |  |  |
|---------------------------|--------------|----------------------------------------------|------------|------------------|--|--|--|
| Buscaren: 🗖 Doc           | uments       |                                              | ▼ ⊑        | □                |  |  |  |
| Archivos de Outle         | ook          | 🗋 DM SUBASTA 0507                            | 2017.xml   | IM4CAFTA 12101   |  |  |  |
| 🗖 Mis equipos virtu       | ales         | DM VARIOS ITEMS                              | 251017.xml | MANIFIE STO.xml  |  |  |  |
| 12072017.xml              |              | DM VARIOS ITEMS181017.xml 🗋 SAD_999_ITEM (f  |            |                  |  |  |  |
| 30062017VARIO             | S ITEMS.xml  | 🗋 IM4 2 ITEMS 23102017.xml 📄 TANSITO 05-09.5 |            |                  |  |  |  |
| 161012017.xml             |              | 🗋 IM4 23102017.xml                           |            | TRANSITO 07-11.: |  |  |  |
| ARIVU 18082017.           | xml          | 🗋 IM4.xml                                    |            | TRANSITO 04102   |  |  |  |
|                           |              |                                              |            | •                |  |  |  |
| Nombre de archivo:        | ARIVU REGI   | IMEN 01                                      |            |                  |  |  |  |
| Archivos de <u>t</u> ipo: | XML File (.x | :ml)                                         |            | -                |  |  |  |
|                           |              |                                              | Guarda     | ar Cancelar      |  |  |  |

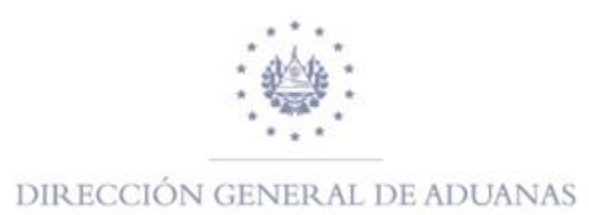

Para cuando desea utilizar el ARIVU guardado como plantilla solamente de clic derecho en la opción de Crear, luego de clic en el icono "crear desde XML" <sup>Est</sup>buscar el documento guardado como plantilla, una vez identificado el archivo de clic sobre él y luego en "**Abrir**"

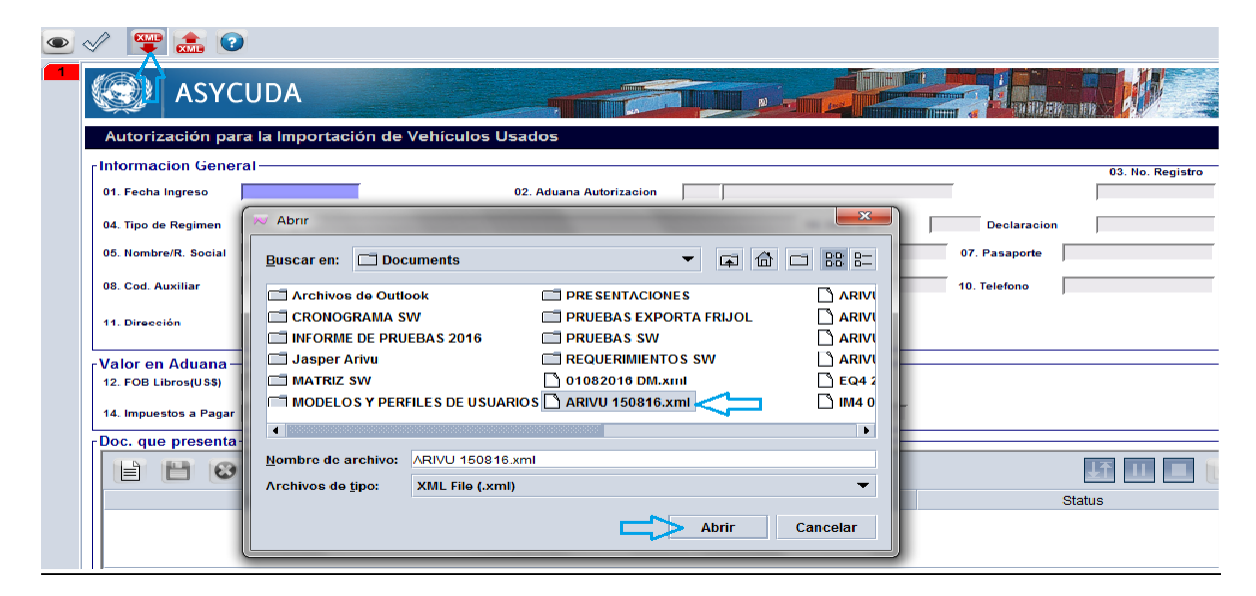

Una vez realizado el paso anterior se mostrará el ARIVU, el cual se le pueden realizar los cambios necesarios; sin embargo, es importante tomar en cuenta que éste antes de generar el archivo envía un mensaje donde menciona que **VIN ya existe**, esto con el propósito de no crear un ARIVU con un número de VIN existente. El sistema automáticamente lleva a la casilla del VIN para modificarlo. Ver imagen abajo detallada

| ASYC                                  | CUDA                     |                          |               |        |               |                  |
|---------------------------------------|--------------------------|--------------------------|---------------|--------|---------------|------------------|
| Autorización pa                       | ra la Importación de Veh | ículos Usados            |               |        |               |                  |
| Informacion Gene<br>01. Fecha Ingreso | 15/08/2016               | 02. Aduana Autorizad     | ion           |        |               | 03. No. Registro |
| 04. Tipo de Regimen                   |                          |                          | 10. Dia:      | s de P | Declaracion   |                  |
| 05. Nombre/R. Social                  |                          | 06                       | . NIT         |        | 07. Pasaporte |                  |
| 08. Cod. Auxiliar                     |                          | 09. E-                   | Mail          |        | 10. Telefono  |                  |
| 11. Dirección                         |                          |                          | Result        | X      | Ĩ.            |                  |
| Valor en Aduana-                      |                          |                          | VIN Ya Existe |        |               |                  |
| 12. FOB Libros(US\$)                  |                          | 0.00 13. FOB Facturas(U. |               |        |               |                  |
| 14. Impuestos a Pagar                 | 0.00                     | 15. Forma de Garatia     |               |        |               |                  |

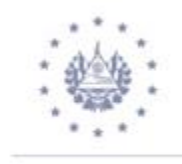

#### **NOTAS IMPORTANTES:**

Cuando desee importar un vehículo clásico, uso del Estado, uso exclusivo para minusválidos o discapacitados, uso de instituciones de Servicio Público, etc., es importante completar el campo de la casilla 41 del ARIVU, tal y como lo muestra la imagen abajo detallada.

| Undate Administrate                                                                                                    | or Inial |                                                                                                    |                                                       |                                                                                                    |                                                                                                    |
|----------------------------------------------------------------------------------------------------|----------|----------------------------------------------------------------------------------------------------|-------------------------------------------------------|----------------------------------------------------------------------------------------------------|----------------------------------------------------------------------------------------------------|
| Editar Ver Avuda                                                                                                    | i prod   |                                                                                                    |                                                       |                                                                                                    |                                                                                                    |
| 2                                                                                                    |          |                                                                                                    |                                                       |                                                                                                    |                                                                                                    |
|                                                                                                    |          |                                                                                                    |                                                       |                                                                                                    |                                                                                                    |
| Valor en Aduana-                                                                                                    |          | 0.00                                                                                                    | 0.00                                                  |                                                                                                    |                                                                                                    |
| 12. FOB Libros(U58)                                                                                                    |          | 0.00 13. FOB Factoration                                                                                                    | 0.00                                                  |                                                                                                    |                                                                                                    |
| 14. Impuestos a Pagar                                                                                                    | 0.00     | 15. Forma de Garatia                                                                                                    |                                                       |                                                                                                    |                                                                                                    |
| Doc. que presenta                                                                                                    |          |                                                                                                    |                                                       |                                                                                                    |                                                                                                    |
| B 13 0                                                                                                    |          |                                                                                                    |                                                       |                                                                                                    | 11 11                                                                                                    |
|                                                                                                    | Code     | File                                                                                                    | name                                                  |                                                                                                    | Status                                                                                                    |
|                                                                                                    |          |                                                                                                    |                                                       |                                                                                                    |                                                                                                    |
| Descripcion de Vet<br>16. Pais Origen                                                                                                    | hiculo   | 17. Chasis Grabado                                                                                                    |                                                       | 16. VIII                                                                                                    | 80010000000000000                                                                                                    |
| Descripcion de Vel<br>18. País Origen<br>12. Num. Motor                                                                                                    | Niculo   | 17. Chasis Grabado<br>20. Alio                                                                                                    | 000000000000000000000000000000000000000               | SR. VW                                                                                                    | BROSSESSESSESSESSESSESSESSESSESSESSESSESSE                                                                                               |
| Descripcion de Vel<br>16. País Origen<br>12. Num. Motor<br>22. Lines y Estilo                                                                                                    | niculo   | 17. Chasis Grabado<br>20. Año<br>23. Clase (91                                                                                                    | RESERVICES                                            | 98. VW<br>21. Marca<br>24. Color                                                                                                    | Indendendendendenden<br>Cooper                                                                                                    |
| Descripcion de Vel<br>16. País Origen<br>19. Rum. Motor<br>22. Linea y Estilo<br>25. Tipo Conductité                                                                                                    | Niculo   | 17. Chasis Grabado<br>20. Año<br>23. Clase<br>24. Tipo Capacitad                                                                                                    | possososososos<br>Table<br>Automovis,<br>1 - Astentos | 16. VW<br>21. Marca<br>24. Color<br>27. Capacidad                                                                                                    | possessesses<br>Cooper                                                                                                    |
| Descripcion de Vet<br>16. País Grigen<br>19. Rum. Motor<br>20. Lines y Estito<br>25. Tipo Combustité<br>28. Rum. Climbros                                                                                  | niculo   | 17. Chasis Grabado<br>20. Año<br>23. Clase<br>24. Tipo Capacitas<br>29. Cilordada(c.e)                                                                                                    | 20000000000000000000000000000000000000                | 16. VVN<br>21. Marca<br>24. Color<br>27. Capacidad<br>30. Peso(kg)                                                                                                 | рололололололол<br>Соореда<br>р                                                                                                    |
| Descripcion de Vel<br>16. País Grigen<br>19. Rum. Motor<br>20. Lines y Estito<br>25. Tipo Combustitie<br>28. Rum. Climbros<br>31. No. Puertas                                                              | niculo   | 17. Chasis Grabado<br>20. Año<br>23. Clase 91<br>24. Tipo Capacitas<br>29. Cilordrada(c.e)<br>32. No. Piaca Contenador                                                                         | 00000000000000000000000000000000000000                | 16. VW<br>21. Marca<br>24. Color<br>27. Capacidad<br>30. Peso(kg)<br>22. Pais/Estado Placa                                                                         | рололололололол<br>Соореда<br>р                                                                                                    |
| Descripcion de Vel<br>16. País Grigen<br>19. Rum. Motor<br>20. Lines y Estito<br>25. Tipo Combustitie<br>28. Rum. Clindros<br>21. Ro. Puertas<br>34. Condicion Vehiculo                                    | niculo   | 17. Chasis Grabado<br>20. Año<br>23. Clase 91<br>26. Tipo Capacitas<br>29. Cilindrada(c.c)<br>32. No. Placa Contenedor<br>35. Ubicación Volente                                                | 00000000000000000000000000000000000000                | 16. VVI<br>21. Marca<br>24. Color<br>27. Capacidad<br>30. Peso(kg)<br>23. Pais/Estado Ptasa<br>26. Fecha Producción                                                | ролололололололол<br>Соореда<br>р<br>р<br>р                                                                                              |
| Descripcion de Vel<br>16. País Origen<br>19. Rum. Motor<br>22. Linea y Estilo<br>25. Tipo Combustité<br>26. Rum. Clindros<br>21. Ro. Puertas<br>34. Condicion Vehiculo<br>34. Condicion Vehiculo           | nicuto   | 17. Chasis Grabado<br>20. Año<br>23. Clase (91<br>24. Tipo Capacitad<br>29. Clindrada(c.c)<br>32. No. Placa Contender<br>35. Ubioación Volente<br>38. Tipo te Cema                             | 00000000000000000000000000000000000000                | 18. VVI<br>21. Marca<br>24. Color<br>27. Capacidad<br>30. Peso(kg)<br>32. Pais/Estado Placa<br>35. Fecha Producción<br>36. Fecha Producción<br>39. Tour de Ingreso | 00000000000000000000000000000000000000                                                                                                   |
| Descripcion de Vel<br>16. País Origen<br>12. Rum. Motor<br>22. Lines y Exitio<br>25. Tipo Constructive<br>26. Rum. Clindroe<br>21. No. Puertas<br>34. Condicion Vehiculo<br>27. Modelo<br>41. Uno Vehiculo | nicuto   | 17. Chasis Grabado<br>20. Año<br>23. Clase (91<br>24. Tipo Capacitas<br>29. Clindrada(c.e)<br>32. No. Piaca Contenedor<br>35. Ubocación Volante<br>38. Tipo de Cama<br>44. Categoria Exercical |                                                       | 58. VW<br>21. Marca<br>24. Color<br>27. Capacidad<br>30. Pesofkgi<br>23. Paisti stado Plasa<br>36. Fecha Producción<br>38. Fecha Producción<br>39. Tipo de Ingreso | SSSSSSSSSSSSSSSS<br>COOPER<br>S<br>COOPER<br>S<br>S<br>S<br>S<br>S<br>S<br>S<br>S<br>S<br>S<br>S<br>S<br>S<br>S<br>S<br>S<br>S<br>S<br>S |
| Descripcion de Vel<br>16. País Origen<br>19. Rum. Motor<br>20. Lines y Estilo<br>25. Tupo Comtustatie<br>28. Rum. Climdroe<br>21. No. Puertes<br>34. Condicion Vehiculo<br>37. Modelo<br>49. Uno Vehiculo  |          | 17. Chasis Grabado<br>20. Año<br>23. Clase (91<br>24. Tipo Capacidad<br>29. Criindrada(c.c)<br>32. No. Plasa Contenedor<br>35. Ubicación Volante<br>38. Tipo de Cama<br>41. Categoria Especial |                                                       | 58. VW<br>21. Marca<br>24. Color<br>27. Capacidad<br>30. Peso(kg)<br>32. Paisti stads Ptaca<br>36. Pecha Producción<br>28. Topo de Ingreso<br>108                  | possossessosses<br>COOPER<br>P<br>P<br>P<br>Protoverses<br>S1 repochenco                                                                 |

- Para cada uno de los regímenes hay campos que son obligatorios y otros no, esto depende el régimen a utilizar.
- Si un ARIVU no se encuentra en estado de FINALIZADO, SIDUNEA World no permite el registro de una DUCA de Vehículo Usado en el módulo de ASYBRK.

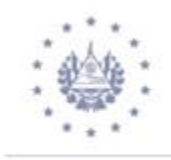

## **BUSCADORES DEL MÓDULO ASYARIVU**

Una vez que ha ingresado a SIDUNEA WORLD, en la Biblioteca de Documentos, elija la carpeta de **Autorización de Vehículos usados** de clic derecho para que habilite una pestaña que dice **ARIVU** y nuevamente sobre ésta de clic derecho para obtener las opciones de búsqueda, las cuales se detallan a continuación:

- **Crear:** Esta opción le permite la captura de un nuevo ARIVU.
- **Encontrar Registrados Solamente**: Este buscador permite encontrar los ARIVU's que se encuentran a nivel de Registro.
- **Encontrar Autorizados Solamente:** Este buscador encuentra los ARIVU's en estado de Autorizados.
- **Encontrar Finalizados Solamente:** Este buscador muestra los ARIVU's que se encuentren en estado de finalizado.
- **Encontrar Cancelados Solamente:** Este buscador permite encontrar los ARIVU's que hayan sido cancelados.
- **Encontrar por Estado y Tipo de Régimen:** Este buscador permite encontrar los ARIVU's por su Estado y por tipo de Régimen.

Los buscadores anteriormente detallados dependen del perfil de usuario autorizado

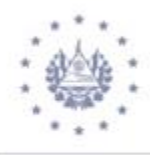

| Documento 1         | Ver Ayuda                          | 84      |
|---------------------|------------------------------------|---------|
| 1                   |                                    |         |
|                     | EA<br>rización de vehículos usados |         |
| Dec     Dec     Des | Crear                              |         |
|                     | Buscar Registrados                 |         |
| - B Normas          | 😥 Buscar Finalizado                |         |
|                     | Buscar cancelados                  |         |
|                     | Expandir Todo                      | regimen |
|                     | Desplegar Todo                     |         |
|                     | ⊗ Cerrar                           |         |

Para realizar una búsqueda de un ARIVU con los buscadores que posee el presente modulo existen diferentes criterios de búsqueda, por ejemplo, si utiliza el buscador de **ARIVU Autorizado** y da clic derecho, le mostrará la pantalla que a continuación se detalla,

| Arivu: Authorized                                                                                                    |            |          |          |  |  |  |  |  |  |  |  |
|----------------------------------------------------------------------------------------------------|------------|----------|----------|--|--|--|--|--|--|--|--|
| Por favor introduzca los datos para los criterios de selección, y proceda a<br>buscar el documento especificado Arivu |            |          |          |  |  |  |  |  |  |  |  |
| Nombre                                                                                                    | criterio   | valor #1 | valor #2 |  |  |  |  |  |  |  |  |
| Año Autorizacion                                                                                                    | todo       |          |          |  |  |  |  |  |  |  |  |
| Cod. Aduana                                                                                                    | es igual a | 01       |          |  |  |  |  |  |  |  |  |
| Número de ARIVU                                                                                                    | todo       |          |          |  |  |  |  |  |  |  |  |
| Fecha de Registro                                                                                                    | todo       |          |          |  |  |  |  |  |  |  |  |
| Cod. Importador                                                                                                    | todo       |          |          |  |  |  |  |  |  |  |  |
| NIT                                                                                                    | todo       |          |          |  |  |  |  |  |  |  |  |
| Tipo de Regimen                                                                                                    | todo       |          |          |  |  |  |  |  |  |  |  |
| Telefono                                                                                                    | todo       |          |          |  |  |  |  |  |  |  |  |
| E-Mail                                                                                                    | todo       |          |          |  |  |  |  |  |  |  |  |
| No. Pasaporte                                                                                                    | todo       |          |          |  |  |  |  |  |  |  |  |
| Num. Motor                                                                                                    | todo       |          |          |  |  |  |  |  |  |  |  |
| Num. Placa/Conte                                                                                                    | todo       |          |          |  |  |  |  |  |  |  |  |
|                                                                                                    |            |          |          |  |  |  |  |  |  |  |  |
|                                                                                                    | *          |          | $\gg$    |  |  |  |  |  |  |  |  |
|                                                                                                    |            |          |          |  |  |  |  |  |  |  |  |

| 😥 Arivu: Authorized                                                                              |            |       |               |                |        |           |                  |     |     |      |      | r 🛛              |        |      |       |
|--------------------------------------------------------------------------------------------------|------------|-------|---------------|----------------|--------|-----------|------------------|-----|-----|------|------|------------------|--------|------|-------|
| Un documento. encontrados! Por favor seleccione un documento y una operación desde el menú local |            |       |               |                |        |           |                  |     |     |      |      |                  |        |      |       |
| ARIVU                                                                                            | Date Entry | Custo | Customs Name  | Name Consignee | Countr | Telephone | Type Regime      | Day | Imp | Taxe | Warr | Engraved chassis | VIN    | Year | Brand |
| 756                                                                                              | 09/10/20   | 01    | TERRESTRE SAN | LORENA DIVAS   | SV     | 25252525  | PERMISO TEMPORAL | 60  |     | 0    |      | 11111111111111J  | 123456 | 2014 | TOY   |

Con estos criterios de búsqueda se puede obtener una información más rápida y certera de un ARIVU en específico.